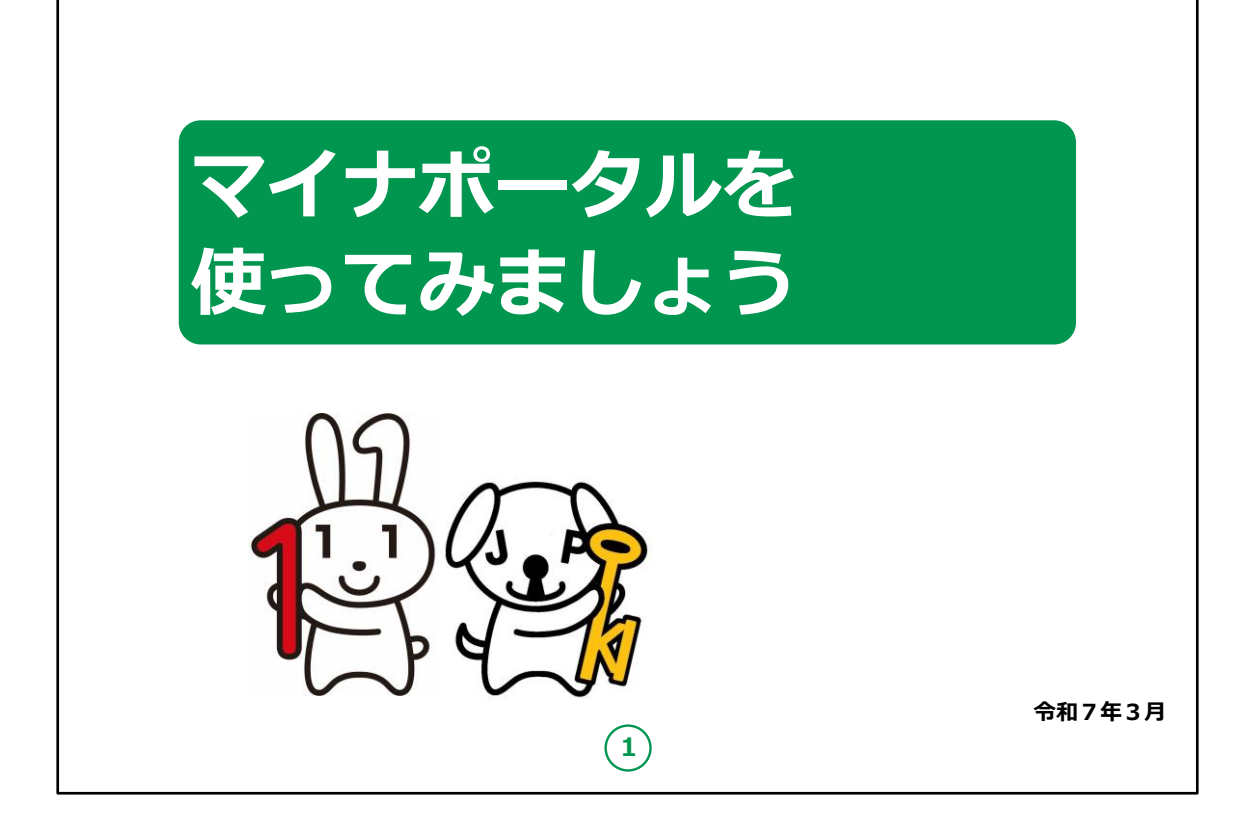

みなさん、こんにちは。

これから、マイナポータルの利用の仕方についてご説明していきます。

どうぞよろしくお願いいたします。

【補足説明】

講師の皆様は、講座を行うにあたって、次の点を注意してくだ さい。

受講者の皆様から、マイナンバー制度やマイナポータルの詳細 等について、教材での説明にない内容についての質問を受け た場合は、自身の理解で回答せずに、以下の照会先をお伝 えください。 ・マイナンバー総合フリーダイヤル 電話番号:0120-95-0178 ファックス:0120-601-785

※マイナンバーカード総合サイトの「お問い合わせ」から、お問い合わせフォームでの連絡もできます。

・各省庁のホームページ

・自治体の窓口

また、講座の中で、受講者の皆様がご自身の情報やパス ワード等を入力する場面がありますが、これらの情報は大切 な個人情報ですので、講師の皆様は画面をのぞき込んだり、 代理での入力等は絶対にしないでください。

手順の中で、マイナンバーカードを読み取る場面が何度か出 てきますが、マイナンバーカードが読み取れない場合は、再度 読み取る際に、カードを少しずらしてみるなど試してみてくださ い。

もしも余裕があれば、表紙のキャラクターについて受講者の皆様にご紹介ください。

左側の「マイナちゃん」は、マイナンバー P R キャラクターです。

右側の「マイキーくん」は、マイナンバーカードに搭載される I Cチップの空き領域と公的個人認証を象徴する P R キャラク ターです。

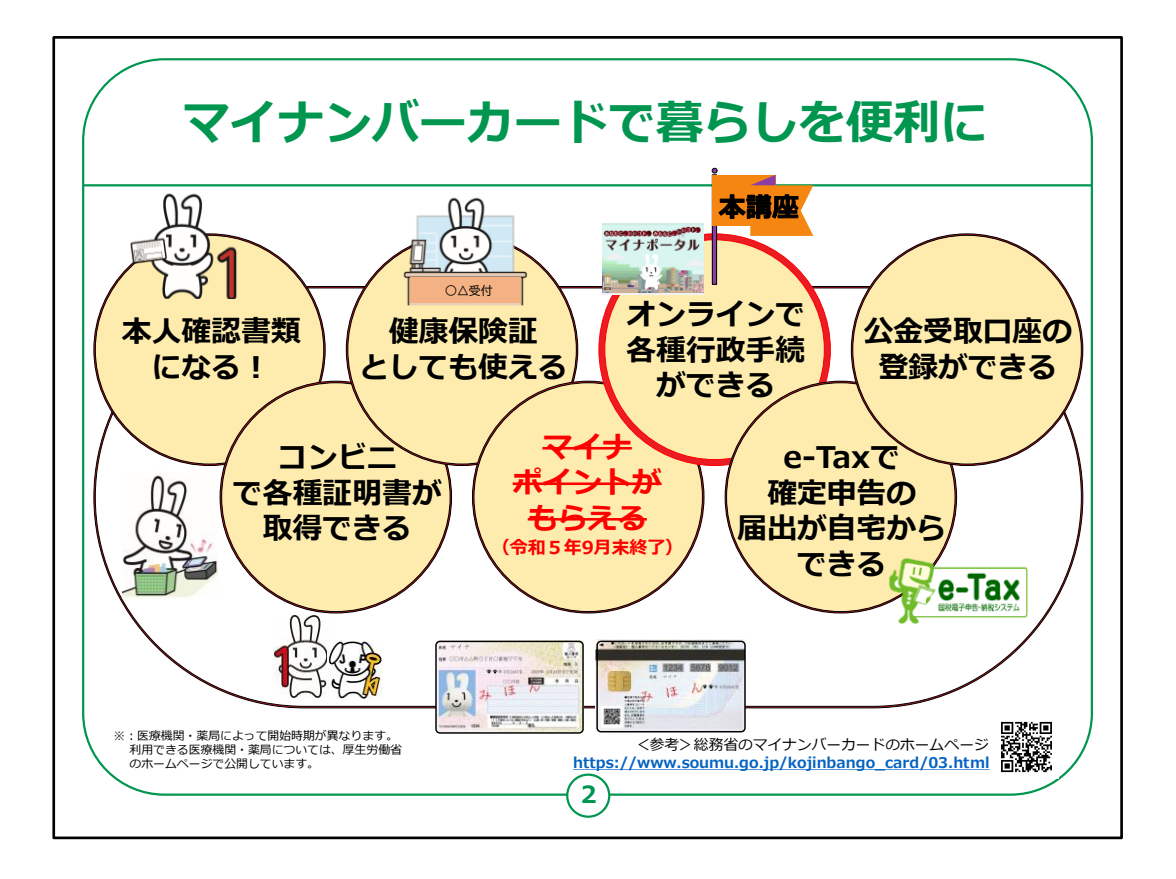

「マイナポータル」は、マイナンバーカードを使いログインすることで様々なサービスを受けることができます。

マイナンバーカードは、様々な生活シーンで使うことで暮らしを便利にするカードと言われています。

マイナンバーカードを持っていると、なにができるのかを簡単に紹介させていただきます。

マイナンバーカードは、

・銀行や保険会社の窓口などで、本人確認書類として使 うことができます。

・住民票や印鑑登録証など各種証明書を、コンビニでいつでも取得することができます。

・マイナンバーカードは健康保険証としても利用できます。

・マイナポータルを使うと、市区町村や国への様々な手続

がオンラインで実施できるよう になります。

・確定申告の届出がオンラインでできます。

・公金受取口座の登録もできます。

このように、マイナンバーカードは皆様の生活をより便利にするカードと言えます。

本講座では、これらサービスの中の「マイナポータルの使い方」 についてご説明させていただきます。

【補足説明】

講師の皆様は、コンビニでの各種証明書の取得については、 実施できない地域も一部ございますので、事前にご確認する ようお伝えください。

マイナンバーカードについての詳しい情報は、「マイナンバー」 「マイナンバーカード」等の 言葉で検索するか、Q Rコードを読み取ると、ホームページを 閲覧できるとご説明ください。

また、マイナンバーカードとマイナポータルの関係性がわかりにく いという受講者に対しては、

マイナンバーカードは、暮らしを便利にする様々なサービスを 受けることができる大変便利なカードであり、マイナポータルは、 様々なサービスの中の一つであるとご説明ください。

| 目次 | 1 .マイナポータルを知りましょう<br>A.マイナポータルとは? P6<br>B.マイナポータルの画面説明 P7<br>C.マイナポータルの利用の手順 P8                                                                                                  |
|----|----------------------------------------------------------------------------------------------------|
|    | 2.マイナポータル利用の準備をしよう<br>A.マイナポータルアプリの入手およびインストールのしかたP10<br>B.マイナポータルにログインP12<br>C.マイナポータルに関する確認サイトP16                                                                              |
|    | 3.マイナポータルで自分の情報を見てみよう         A.マイナポータルで         どんな情報が見られるの?         P18         B.医療費情報を見てみよう         P20         C.薬剤情報を見てみよう         P21         D.税・所得の情報を見てみよう         P22 |
|    | 3                                                                                                    |

この講座は、マイナポータルの登録の仕方や、サービスの利用について学ぶ講座です。

第1章では、マイナポータルの概要について学びます。

第2章では、マイナポータルを利用する準備について学びま す。

第3章では、マイナポータルで自分の情報を見る方法を学びます。

| 目次 |                                                                                    |
|----|------------------------------------------------------------------------------------|
|    | <ul> <li>4. マイナポータルを使ってオンラインで出来る<br/>行政手続を探してみよう</li> <li>A.オンライン行政手続とは?</li></ul> |
|    | 4                                                                                  |

第4章では、マイナポータルを使ってオンラインで出来る行 政手続きについて学びます。

第5章では、マイナポータルのその他の機能について学びます。

【補足説明】

講師の皆様は、講座の進め方として、まず、スライドのご説明、及び操作のご説明をしてから、注意点があれば、注意点をご説明してください。

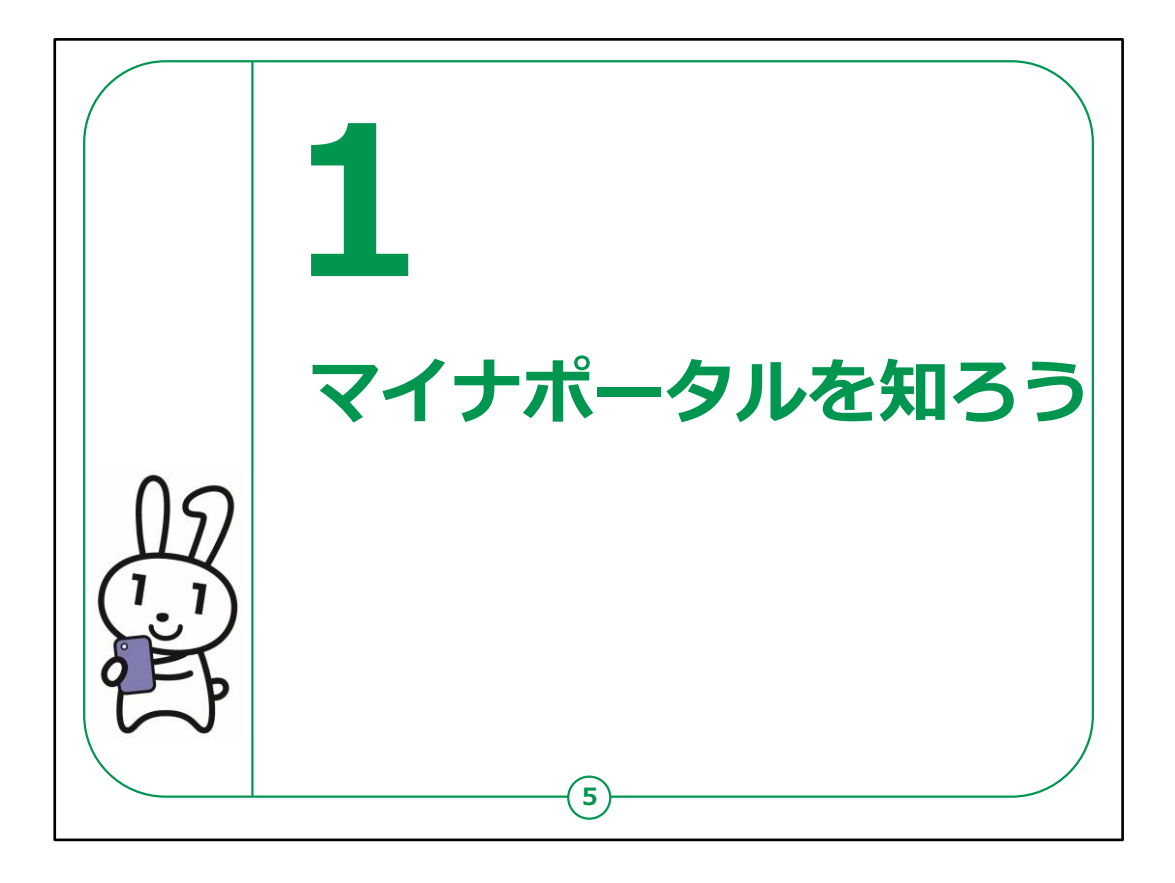

ここでは、マイナポータルの概要についてご説明いたします。

【補足説明】

講師の皆様は、マイナポータルについて質問等を受けた場 合は、

教材の16ページに掲載されているマイナポータルに関する 確認サイトをご紹介ください。

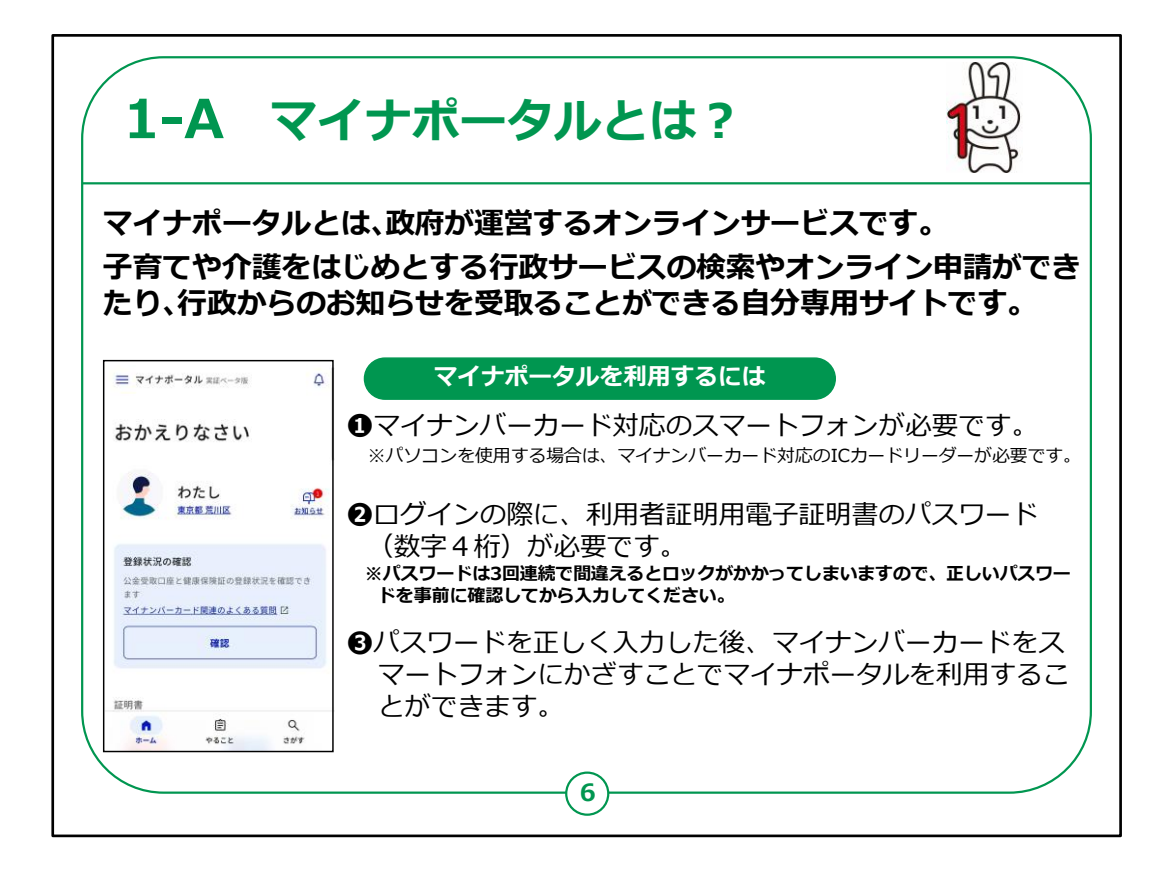

マイナポータルとは、政府が運営するオンラインサービスです。

子育てや介護をはじめとする行政サービスの検索やオンラ イン申請ができたり行政からのお知らせを受取ることができ る自分専用サイトです。

一部の機能の利用にはマイナンバーカードは不要ですが、 マイナンバーカードでログインすれば全ての機能を利用する ことができます。

マイナポータルのを利用するには

①スマートフォンの場合はマイナンバーカード読取対応の機 種、パソコンの場合はマイナンバーカードに対応するICカー ドリーダーが必要です。

②ログインの際に、利用者証明用電子証明書のパスワード(数字4桁)が必要です。パスワードは3回連続で間

違えるとロックされるため、正しいパスワードを事前に確認してから入力するようにしましょう。

③パスワードを正しく入力した後、マイナンバーカードをスマー トフォンまたはICカードリーダーにかざすことでマイナポータルを 利用することができます。

【補足説明】

講師の皆様は、本講座を受講するにあたって、マイナンバー カード読取対応のスマートフォン、マイナンバーカード、利用者 証明用電子証明書の数字4桁のパスワードが必要である 点をご説明ください。

また、受講者の皆様がパスワードを理解しているかも、講座の中でご確認ください。

| マイナホータル                                                          | は3つのタノとメニュー                                                                                                    | ・で構成されます                                                        |
|------------------------------------------------------------------|----------------------------------------------------------------------------------------------------|-----------------------------------------------------------------|
| ホーム                                                              | やること                                                                                                    | さがす                                                             |
| 自分に必要な情報へ<br>素早くアクセス                                             | やるべきことをまとめて管理<br>忘れずに管理                                                                                                    | 必要なサービス、手続<br>情報を発見                                             |
| <b>■ マイナポータル</b> 実長ペータ版 ↓                                        | ≡ マイナボータル 東国ペータ版 ↓                                                                                                    | ■ マイナポータル 実証ペータ版                                                |
| おかえりなさい                                                          | やること                                                                                                    | さがす                                                             |
| まの単一代田区 印<br>東京都千代田区 和知らせ                                        | ###     利用者証明用電子証明素の更新     ·     ·     ·     ·     ·     ·     ·     ·     ·     ·     ·     ·     ·     ·     ·     ·     ·     ·     ·     ·     ·     ·     ·     ·     ·     ·     ·     ·     ·     ·     ·     ·     ·     ·     ·     ·     ·     ·     ·     ·     ·     ·     ·     ·     ·     ·     ·     ·     ·     ·     ·     ·     ·     ·     ·     ·     ·     ·     ·     ·     ·     ·     ·     ·     ·     ·     ·     ·     ·     ·     ·     ·     ·     ·     ·     ·     ·     ·     ·     ·     ·     ·     ·     ·     ·     ·     ·     ·     ·     ·     ·     ·     ·     ·     ·     ·     ·     ·     ·     ·     ·     ·     ·     ·     ·     ·     ·     ·     ·     ·     ·     ·     ·     ·     ·     ·     ·     ·     ·     ·     ·     ·     ·     ·     ·     ·     ·     ·     ·     ·     ·     ·     ·     ·     ·     ·     ·     ·     ·     ·     ·     ·     ·     ·     ·     ·     ·     ·     ·     ·     ·     ·     ·     ·     ·     ·     ·     ·     ·     ·     ·     ·     ·     ·     ·     ·     ·     ·     ·     ·     ·     ·     ·     ·     ·     ·     ·     ·     ·     ·     ·     ·     ·     ·     ·     ·     ·     ·     ·     ·     ·     ·     ·     ·     ·     ·     ·     ·     ·     ·     ·     ·     ·     ·     ·     ·     ·     ·     ·     ·     ·     ·     ·     ·     ·     ·     ·     ·     ·     ·     ·     ·     ·     ·     ·     ·     ·     ·     ·     ·     ·     ·     ·     ·     ·     ·     ·     ·     ·     ·     ·     ·     ·     ·     ·     ·     ·     ·     ·     ·     ·     ·     ·     ·     ·     ·     ·     ·     ·     ·     ·     ·     ·     ·     ·     ·     ·     ·     ·     ·     ·     ·     ·     ·     ·     ·     ·     ·     ·     ·     ·     ·     ·     ·     ·     ·     ·     ·     ·     ·     ·     ·     ·     ·     ·     ·     ·     ·     ·     ·     ·     ·     ·     ·     ·     ·     ·     ·     ·     ·     ·     ·     ·     ·     ·     ·     ·     ·     ·     ·     ·     ·     ·     ·     ·     ·     ·     ·     ·     ·     ·     ·     ·     ·     · | Q キーワード         Address           健康保護部         出産         確定申告 |
| 登録状況の確認<br>公会受歌口座と維密保険証の登録状況を確認でき<br>ます<br>マイナンバーカード関連のよくある質問[2] | ▲電手<br>マイナンバーカードの健康保険証料用                                                                                                    | 注目                                                              |
| 公会受取口座 健康保護証 , 林林市法 ,                                            | 先7                                                                                                    | ・ こどもの予防接種                                                      |

次にマイナポータルの画面の構成をご説明いたします。

マイナポータルは大きく分けて3つのタブとメニューで構成されております。

1つ目が「ホーム」で、健康保険証や公金受取口座などの 情報の確認が可能です。

2つ目が「やること」で、利用者証明用電子証明書の更新 などの進捗確認をすることができます。

3つ目が「さがす」でカテゴリから検索をし各項目の申請が出来たり、または情報の確認をすることが可能です。

【補足説明】

講師の皆様は、マイナポータルで利用できるサービスの詳細について質問があった場合は、マイナポータルのサイトから確認できることをお伝えください。

また、「健康保険証利用の申込」「公金受取口座の登録・ 変更」については、別の講座で取り扱うため、この講座では取り扱わないことをご説明ください。

「健康保険証利用の申込」「公金受取口座の登録・変更」 に興味のある方は、該当する講座を受講するよう、ご案内く ださい。

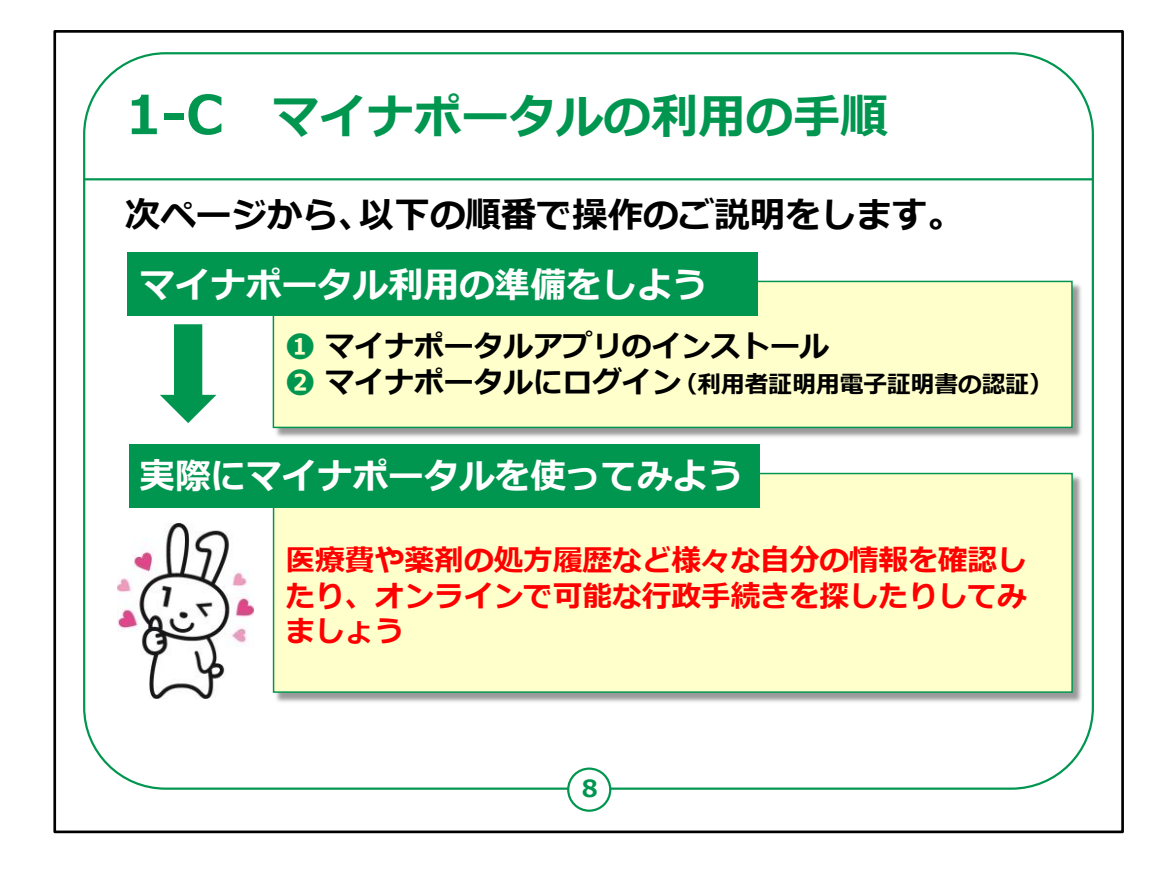

スマートフォンによるマイナポータルを利用するための手順に ついてご説明いたします。

全体の流れは、大別して、前半の利用準備と後半の利用 方法になります。

前半の①②は、マイナポータルを利用するための準備の部分です。

マイナンバーカードを使いログイン(利用者用電子証明書の認証)を行うことで、自分専用のサイトが開設できます。

後半のログイン後は、実際にマイナポータルを使ってみましょう。

医療費や薬剤の処方履歴など様々な自分の情報を確認 したり、オンラインで可能な行政手続きを探したりしてみま しょう。

【補足説明】

講師の皆様は、初めてマイナポータルを利用する場合は、前 半部分で利用者の登録が必要になりますが、2回目以降は 不要であることをご説明ください。

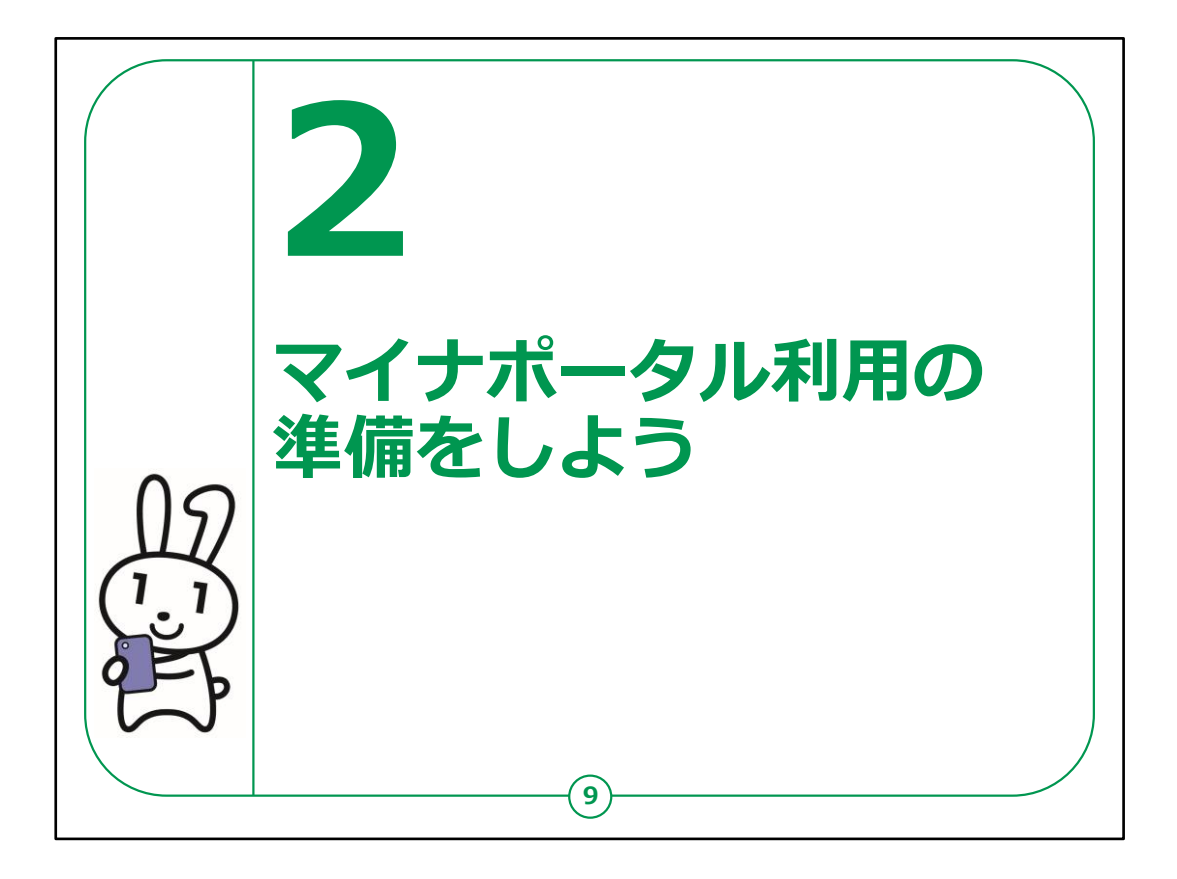

ここでは、マイナポータルを利用する準備についてご説明いたします。

マイナポータルアプリやログイン方法、利用者の認証を行っていきます。

利用者認証の際には、ご自身のマイナンバーカードが必要です。

マイナンバーカードをお手元にご準備ください。

【補足説明】

講師の皆様は、受講者の皆様の手元にマイナンバーカード が用意されているかを確認してから説明を始めてください。

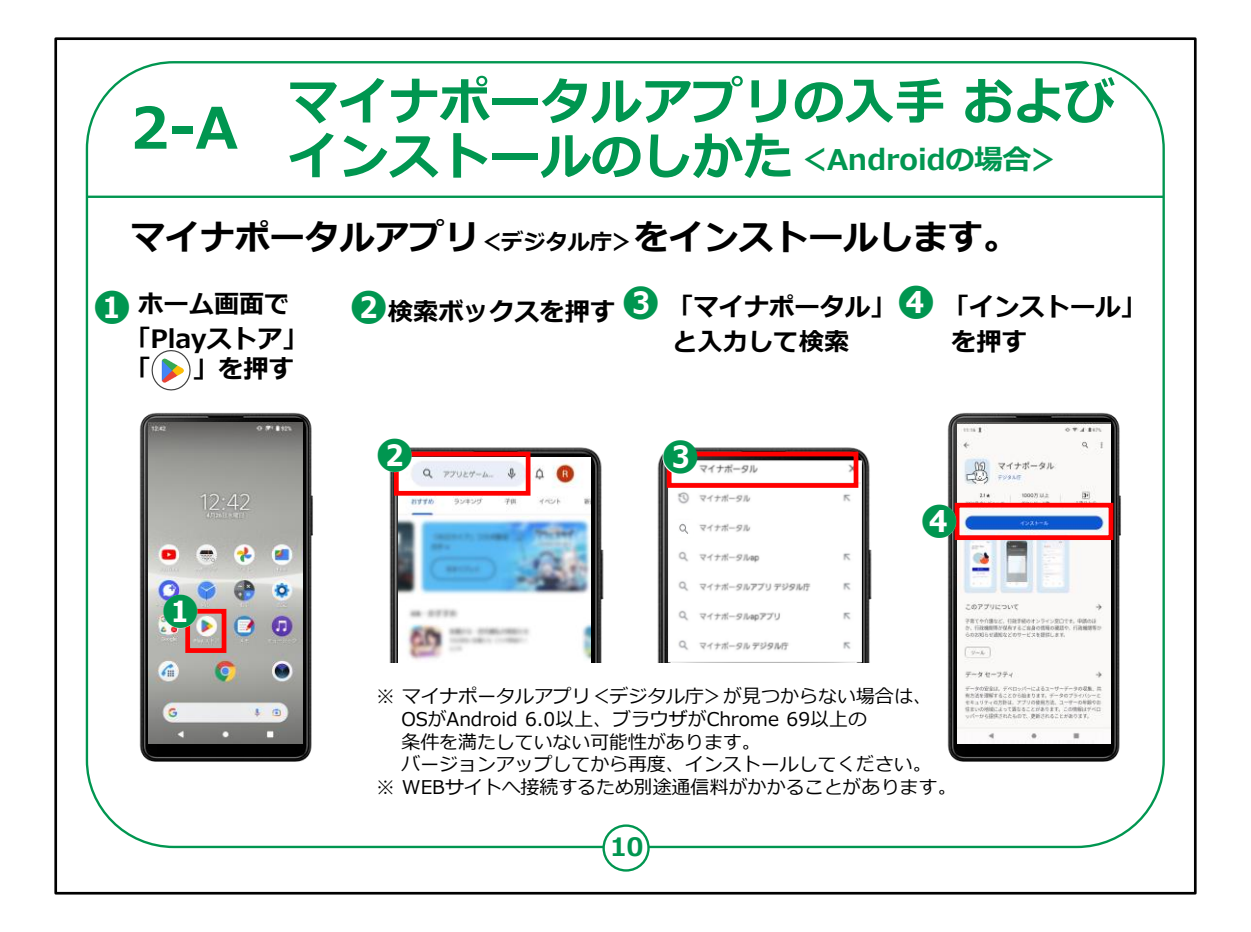

スマートフォンでマイナポータルを利用するための手順をご説明 いたします。

「マイナポータルアプリ」をインストールする方法を説明します。

まずはAndroidスマートフォンをお使いの方の操作方法からご 説明します。

①ホーム画面の「Playストア」をタップしてください。

②次に、「アプリやゲームを検索」と薄く表示されている検索ボックスをタップしてください。

③検索窓に「マイナポータル」と入力し、検索ボタンをタップして ください。

④「マイナポータルアプリ」のインストール画面が出てきます。マイナちゃんのアイコンが表示されています。その下にある「インス

トール」ボタンをタップしてください。

これでアプリのインストールが始まります。

【補足説明】

講師の皆様は、マイナポータルをスマートフォンで使うには、「マ イナポータルアプリ」が必要であることを受講者にお伝えくださ い。

また、このアプリは一度インストールすれば、何度もインストールする必要はないことを説明してください。

しかし、古い型のスマートフォンを使っていると、アプリが見つからないことがあります。

その場合、スマートフォンの「設定」から「システム」を開き、「端 末情報」を見ると、自分のスマートフォンがどのバージョンか確 認できます。

もしバージョンが古いとわかったら、バージョンを更新するように受講者にお知らせください。

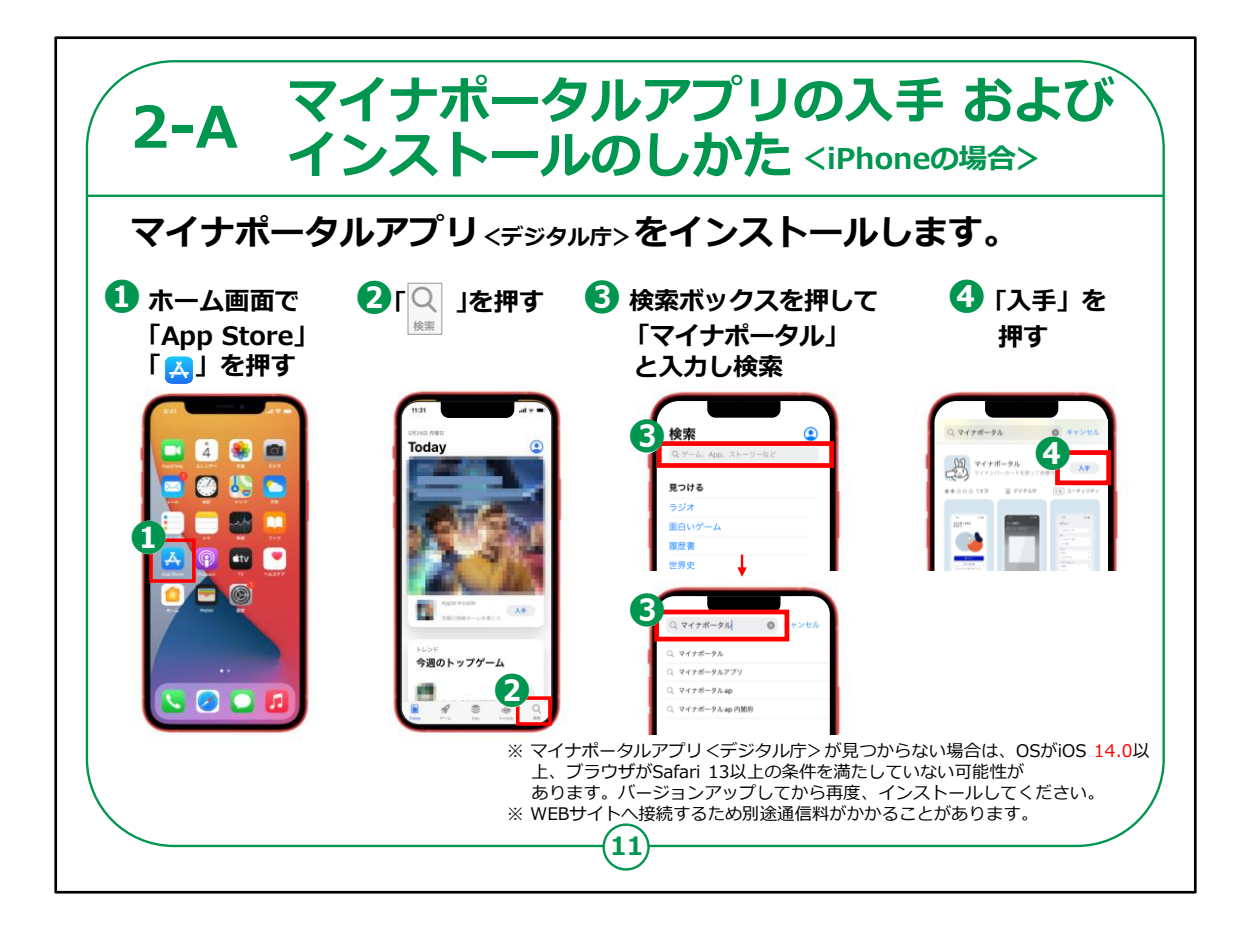

次に、iPhoneをお使いの方向けに、「マイナポータルアプリ」の インストール方法をご説明いたします。

①まずは、ホーム画面から「AppStore(アップストア)」を タップしてください。

②次に、右下の「検索」をタップしてください。

③そのあと、「ゲーム、アプリ、ストーリーなど」と書かれた部分を タップします。

④ここに「マイナポータル」と入力し、検索ボタンをタップしてください。

⑤すると、「マイナポータルアプリ」のインストール画面が出てきます。マイナちゃんのアイコンが表示されています。そに右側の

「入手」ボタンをタップしてください。

これでアプリのインストールが始まります。

【補足説明】

講師の皆様は、古い型のiPhoneを使っていると、アプリが見つからないことがあることをご認識ください。

その場合、iPhoneの「設定」から「一般」を開き、「情報」を見ると、自分のiPhoneがどのバージョンか確認できます。

もし古いバージョンを利用している受講者がいたらバージョンを 更新するようにお知らせください。

また、このアプリは一度インストールすれば、何度もインストールする必要はないことも説明して下さい。

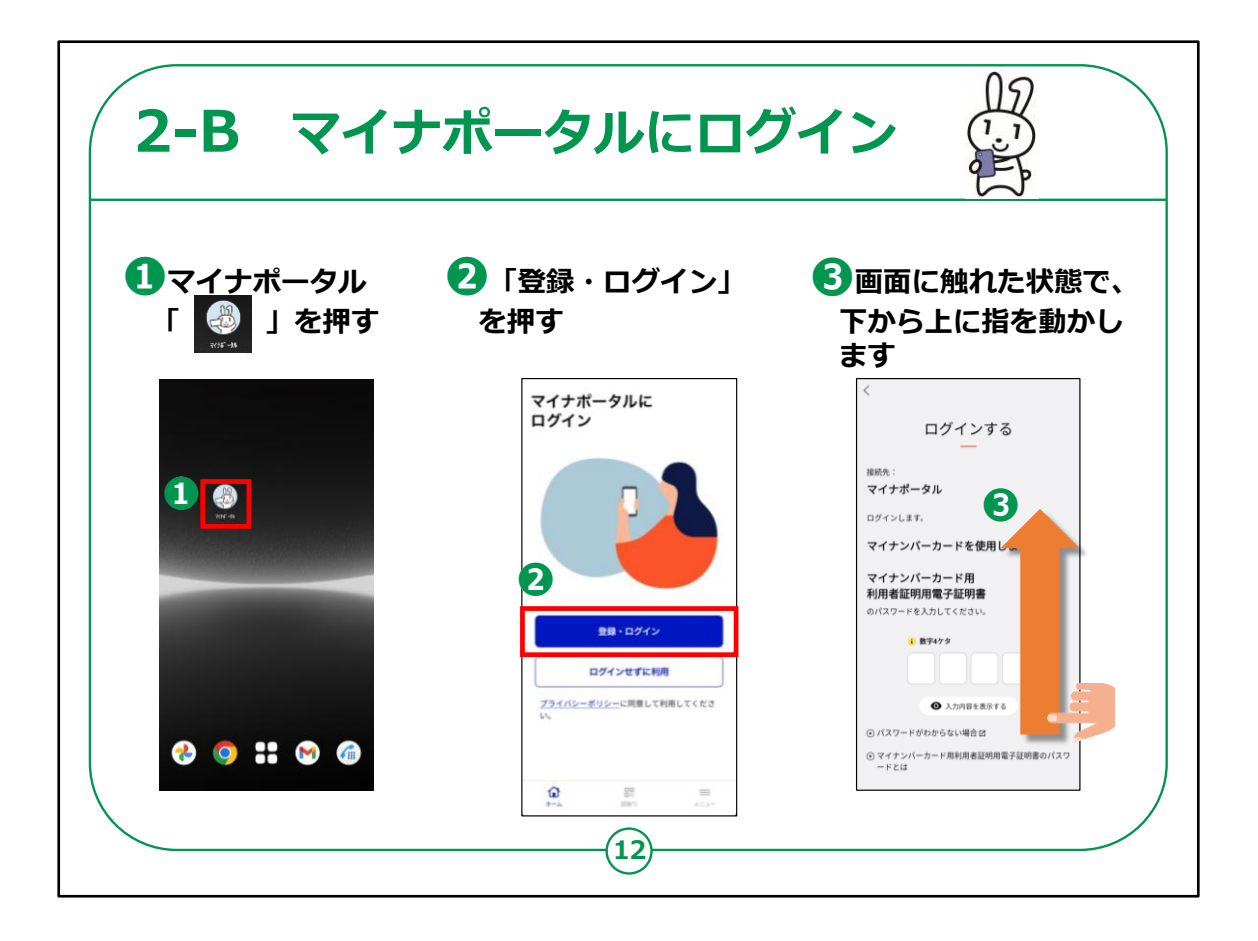

マイナポータルアプリへのログイン方法についてご説明します。

 マイナポータルアプリをインストール後、ホーム画面からマイナ ちゃんのアイコンをタップしてください。

②アプリのトップ画面が表示されますので、「登録・ログイン」を タップしてください。

③「ログインする」の画面が表示されますので、画面に触れた状態で、下から上に指を動かしてください。

【補足説明】

講師の皆様は、初めてログインする際は、利用者登録も必要 になることをご説明ください。

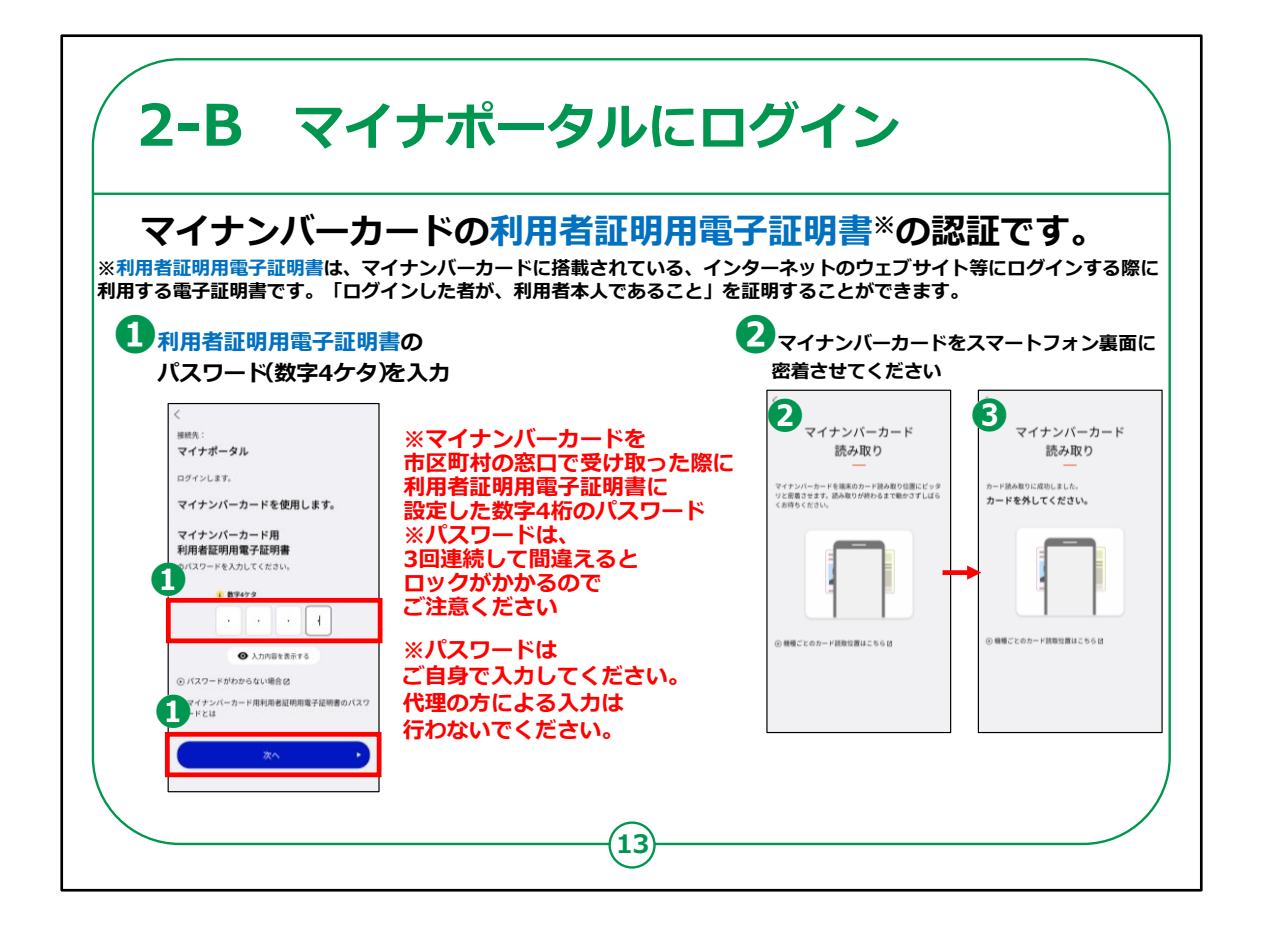

次に、ログイン方法についてご説明します。

ここでは、利用者証明用電子証明書の認証を行い、マイナン バーカードをスマートフォンで読み取ります。

「利用者証明用電子証明書」とは、「ログインした者が、利用 者本人であること」を証明することができる電子証明書のこと で、マイナンバーカードに搭載されています。

パスワードは、マイナンバーカードを市区町村の窓口で受け 取った際に利用者証明用電子証明書に設定した数字4桁 のパスワードのことです。

①利用者証明用電子証明書の数字4桁のパスワードを入 力してください。

パスワードを3回間違えると不正防止のためロックがかかりま す。 正しいパスワードを確認してから入力してください。「次へ」を押してください。

②マイナンバーカードをスマホ裏面に密着させ少し待ちます。

スマートフォンの機種により、マイナンバーカードの読み取り 位置が異なる場合がございます。

③「認証に成功しました」が表示されるまでマイナンバーカード を密着させたままにしてください。

初めてログインされる方は、次のページの利用者登録の画面 が表示されます。

【補足説明】

講師の皆様は、利用者証明用電子証明書の数字4桁の パスワードを入力する際にパスワードを3回間違えると不正 防止のためロックがかかってしまうので、正しいパスワードを確 認してから入力するようにご案内ください。

受講者の方が利用者証明用電子証明書の数字4桁のパ スワードを間違えてロックされた場合には、住民票のある市区 町村窓口で、利用者証明用電子証明書のパスワードの再 設定が必要であることをお伝えください。

また、マイナンバーカードの読み取りには時間がかかることがありますので、しばらく待つようお伝えください。

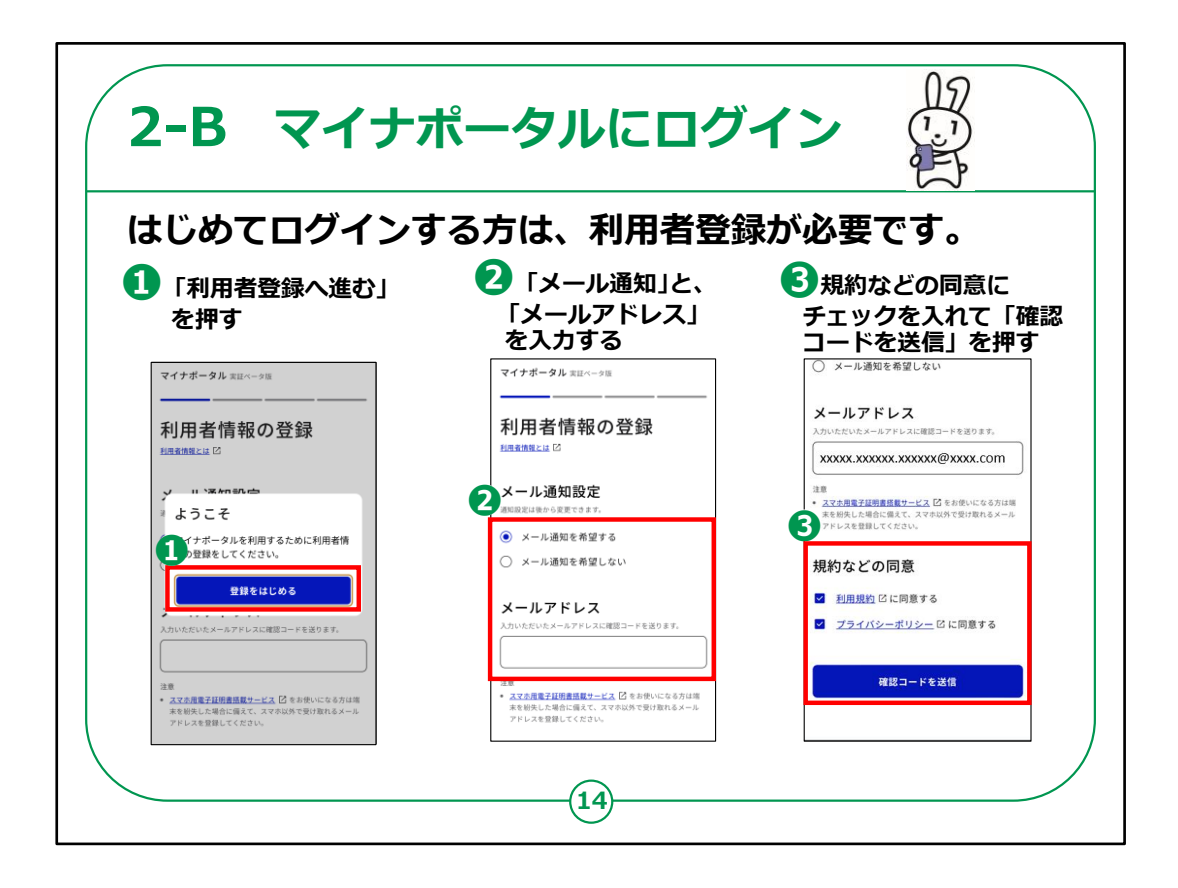

初めてログインされる方は、ここで利用者登録を行います。

①「利用者登録へ進む」を押してください。

②次に、メールでのお知らせを希望するかどうかを選択し、 メールアドレスを入力します。

もしメール通知を「希望する」を選んだ場合、ログインした時や新しいお知らせがある時に、指定したメールアドレスに通知が届きます。

③規約などの同意にチェックを入れて「確認コードを送信」 を押します。

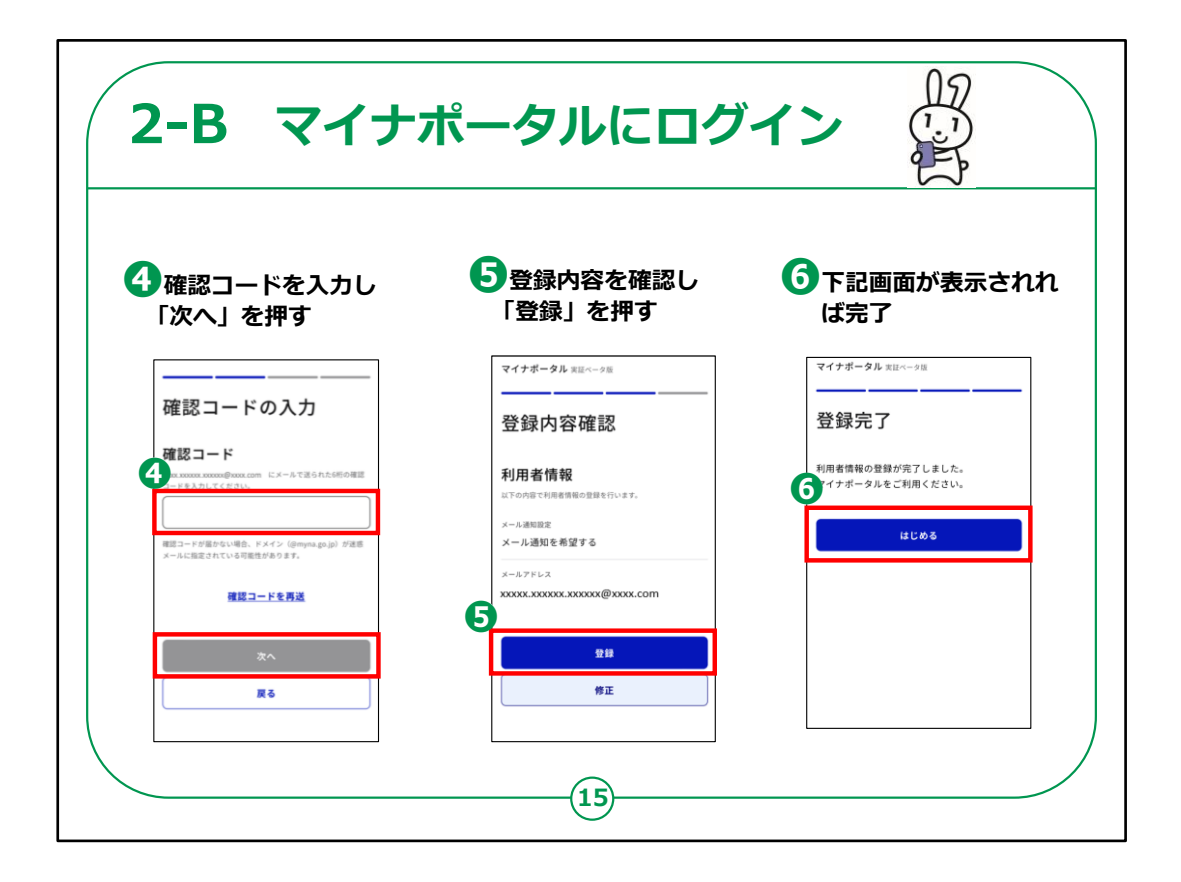

④メールで届いた確認コードを入力し「次へ」を押します。

⑤登録内容を確認し「登録」を押します。

⑥のように登録完了の画面が表示され「はじまる」を押せ ば完了です。

【補足説明】

講師の皆様は、受講者にご自身のアカウントは一度作成 すれば続けて使うことができることと、登録情報は後から変 更可能であることを伝えてください。

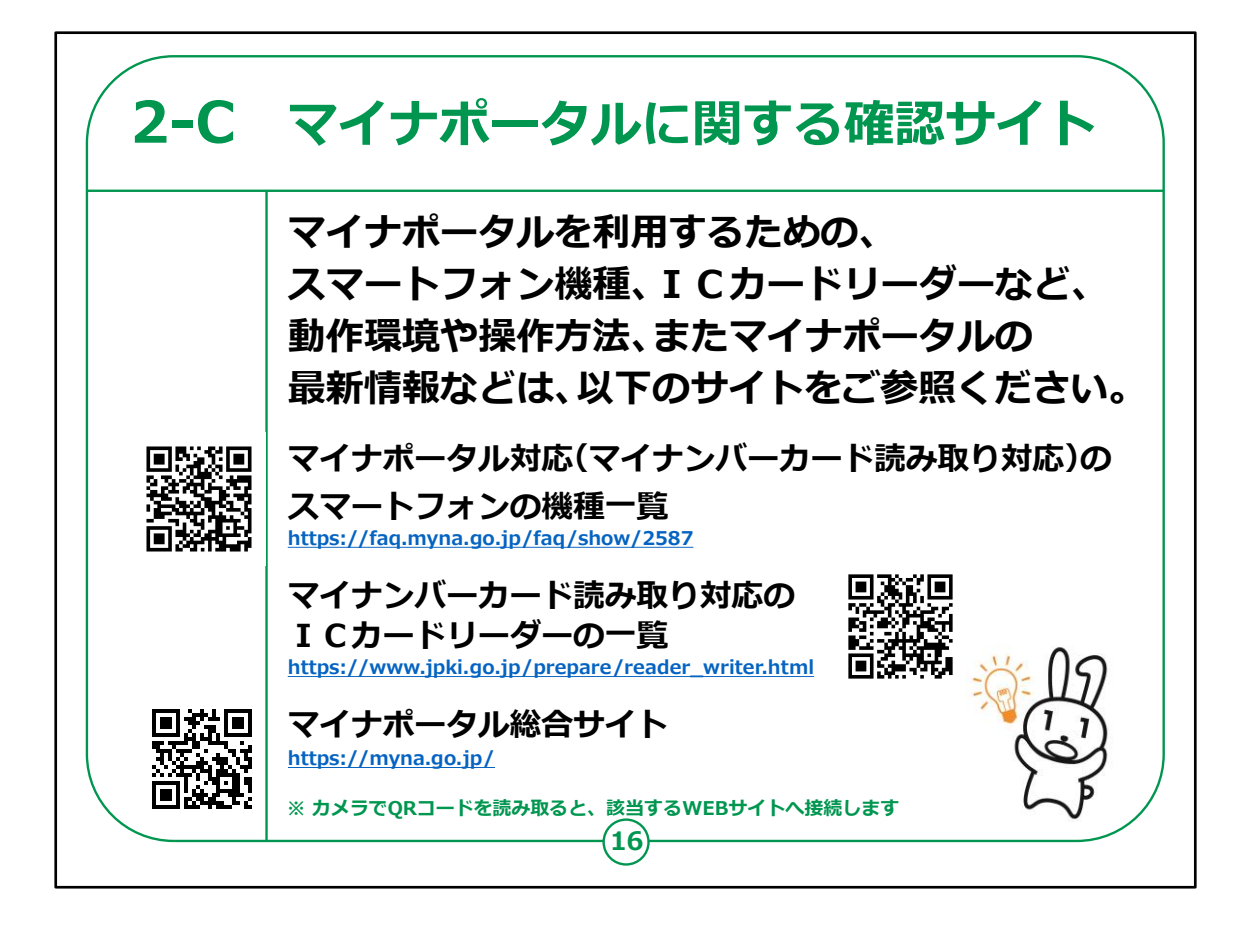

マイナポータルを利用するための確認サイトのご紹介です。

マイナポータルに対応しているスマートフォンの機種の一覧が 確認できるサイト、パソコンで利用する際に必要なマイナン バーカード読取り対応の I Cカードリーダーの一覧、マイナ ポータルの動作環境や操作方法を説明しているサイト、また、 マイナポータルに接続するための U R L・Q R コードを掲載し ていますので、参考にしてください。

#### 【補足説明】

講師の皆様は、詳細については、こちらのサイトで確認するようご紹介ください。

QRコードについて理解できていない受講者がいた場合は、 カメラを起動してQRコードを読み取るとサイトへ接続されるこ

#### とをご説明ください。

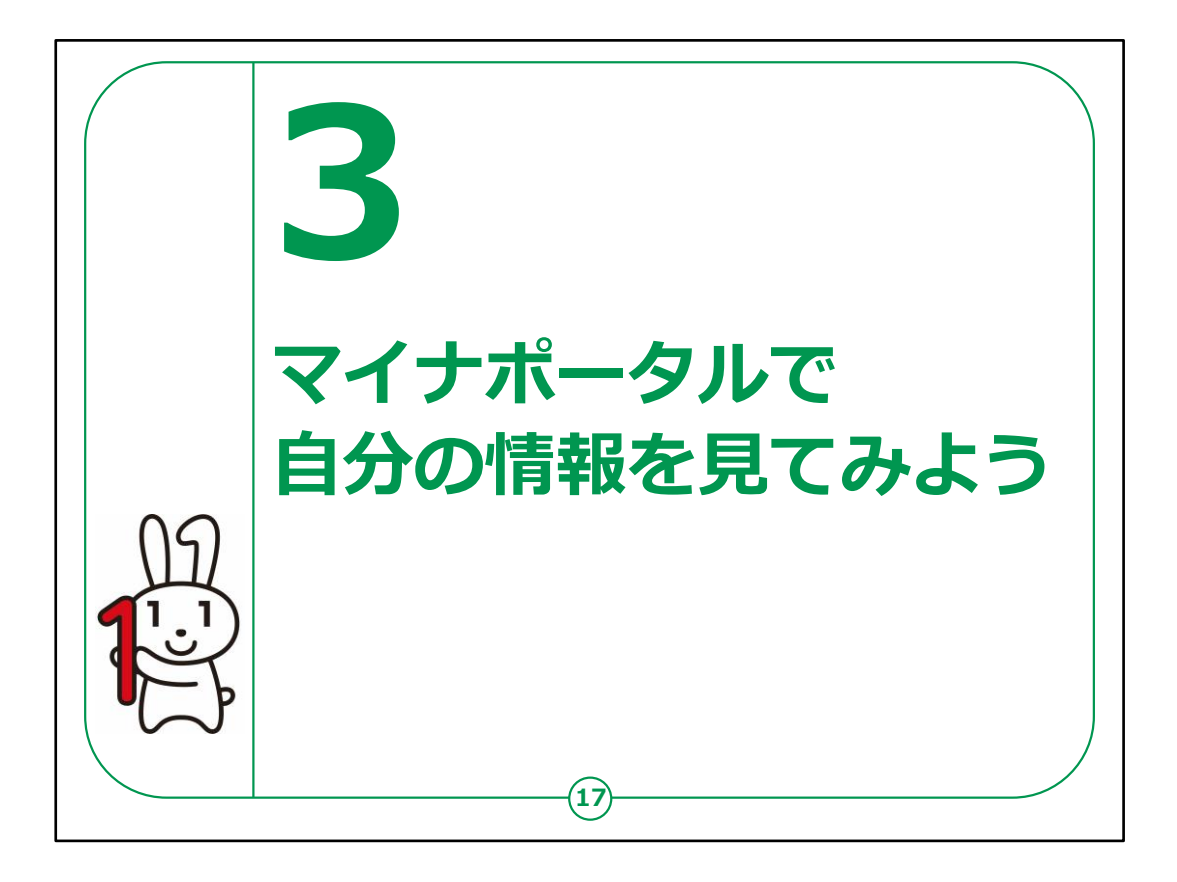

# ここでは、マイナポータルの各サービスの利用方法について、そのサービスの概要と利用方法についてご説明いたします。

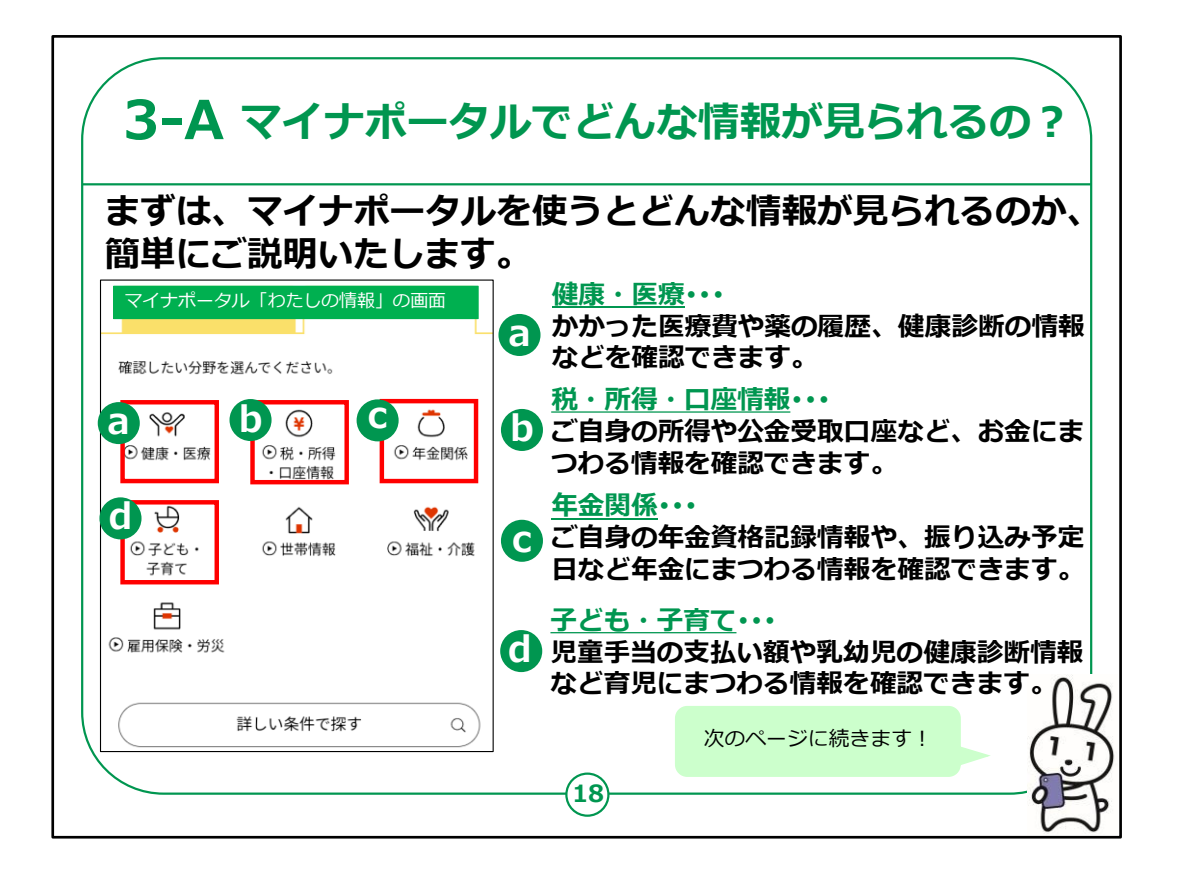

初めに、マイナポータルを使うとどんな情報が見られるのか、 簡単にご説明いたします。

マイナポータルを使えば「健康・医療、税・所得、年金関係、 子供・子育て、

世帯情報、福祉・介護、雇用保険・労災」の7つの分野の 情報を見ることができます。

健康・医療・・・かかった医療費や薬の履歴、健康診断の 情報などを確認できます。

税•所得•口座情報···

ご自身の所得や公金受取口座など、お金にまつわる情報 を確認できます。

年金関係・・・

ご自身の年金資格記録情報や、振り込み予定日など年金にまつわる情報を確認できます。

子ども・子育て・・・

児童手当の支払い額や乳幼児の健康診断情報など育児にまつわる情報を確認できます。

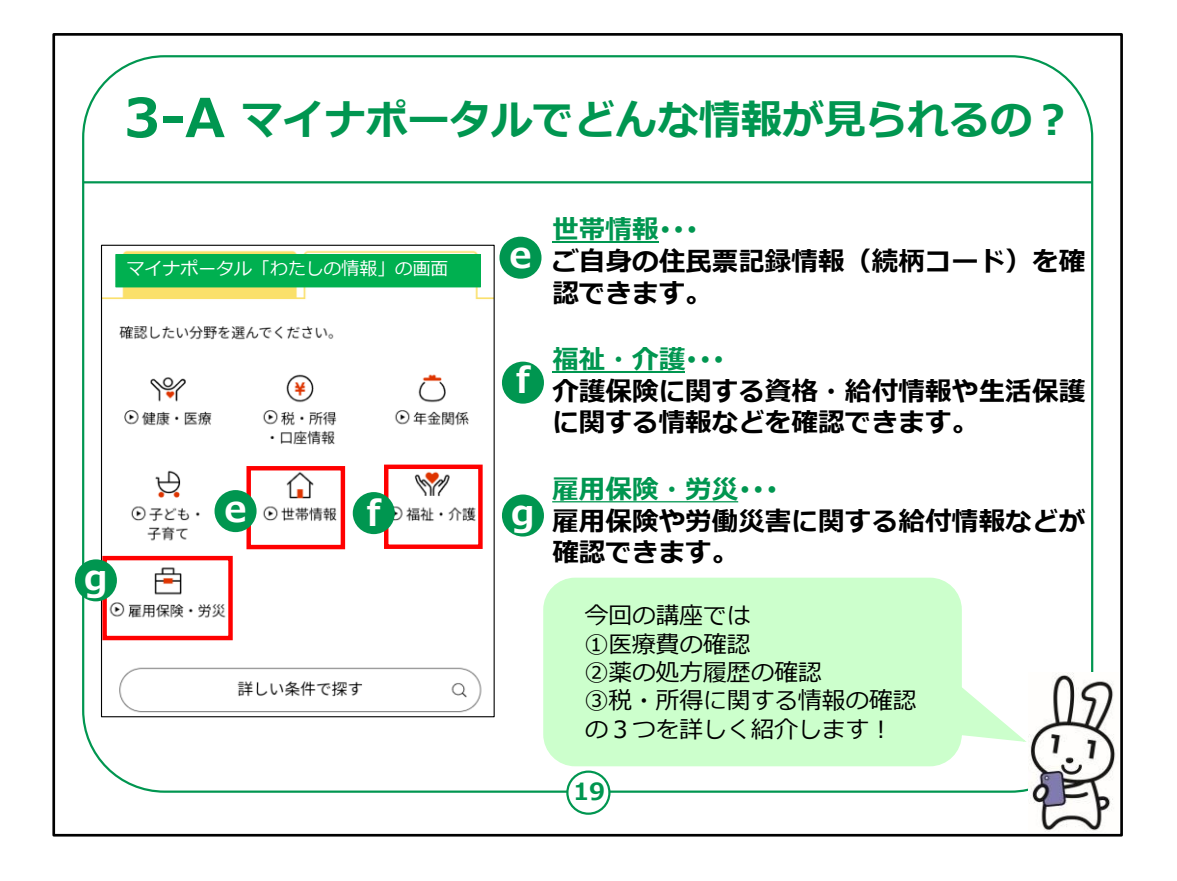

世帯情報・・・

ご自身の住民票記録情報(続柄コード)を確認できま す。

福祉·介護···

介護保険に関する資格・給付情報や生活保護に関する 情報などを確認できます。

雇用保険·労災···

雇用保険や労働災害に関する給付情報などが確認できます。

今回の講座では実際に

①医療費の確認

②薬の処方履歴の確認

③税・所得に関する情報の確認

の3つを詳しく紹介します!

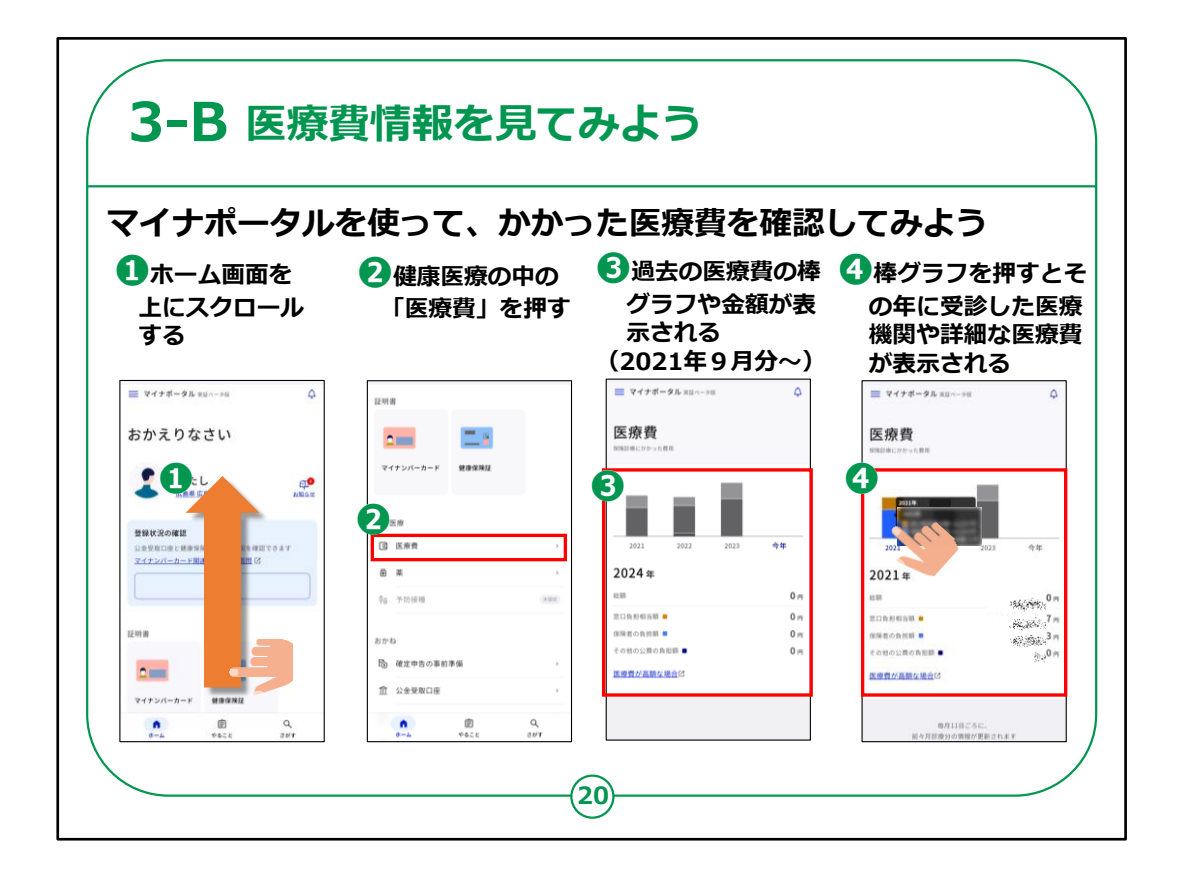

それでは、医療費情報を見てみましょう。

①ホーム画面を上にスクロールします。

②健康医療の中の「医療費」を押します。

③過去の医療費のグラフや金額が表示されます。

④グラフを押すと詳細金額が表示されます。

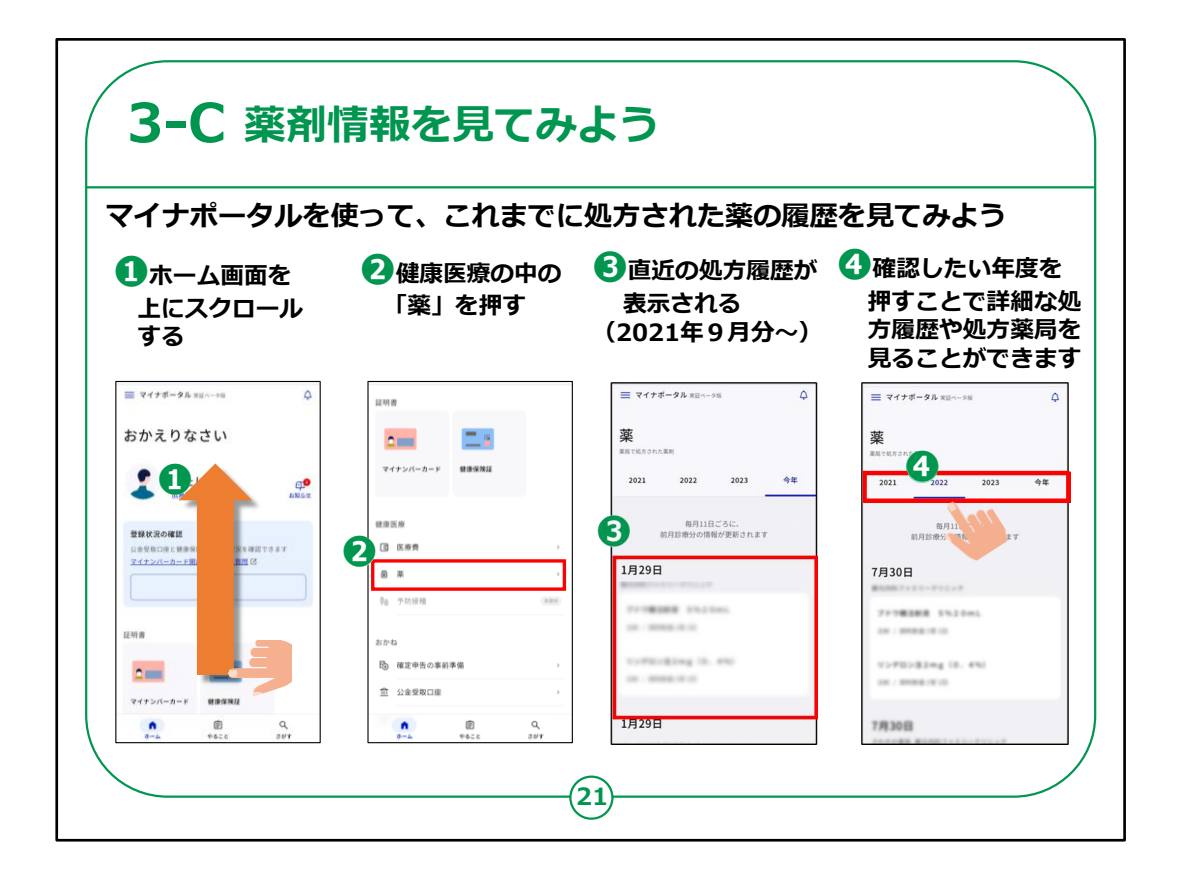

次に薬剤情報を見てみましょう。

①ホーム画面を上にスクロールします。

②健康医療の中の「薬」を押します。

③直近の処方履歴が表示されます。

④各年度を押すことでより詳細な処方履歴や処方薬局を 見ることができます。

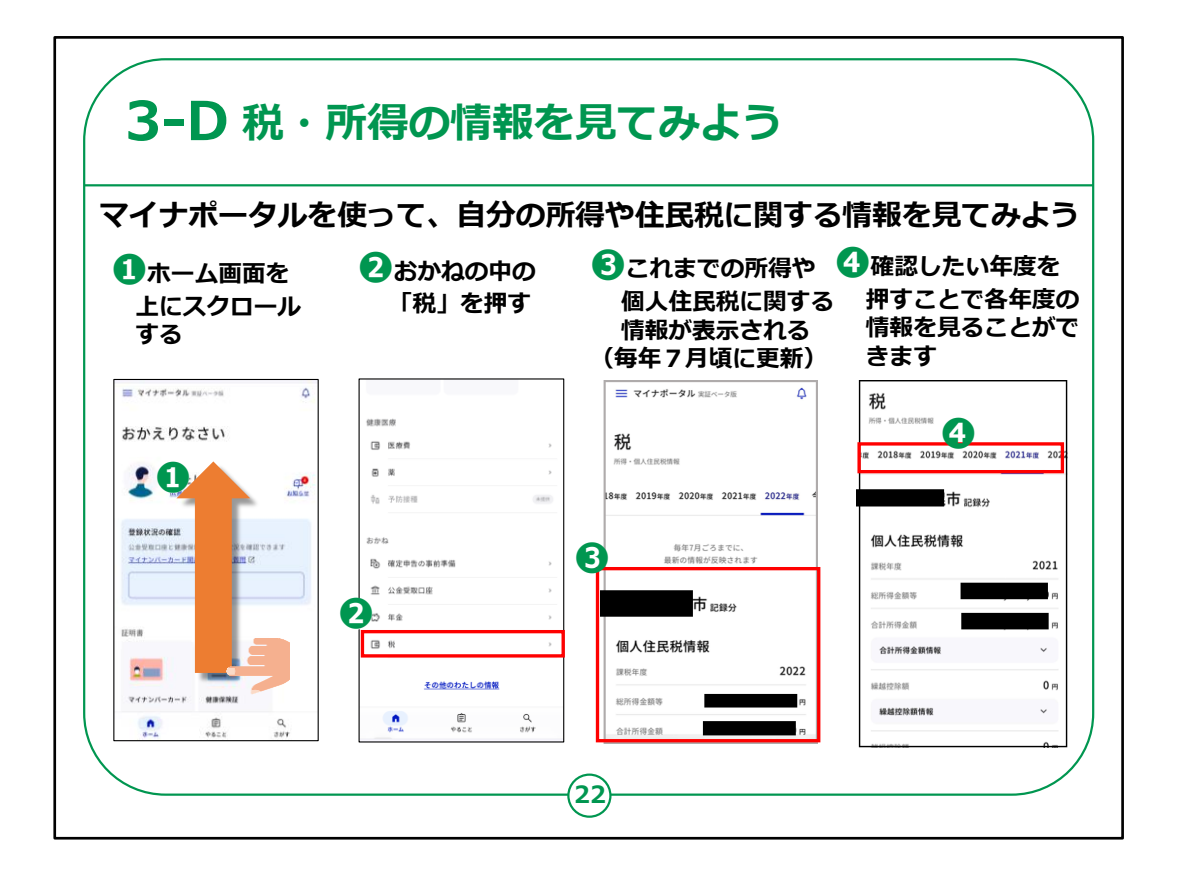

次に、税・所得の情報を見てみましょう。

マイナポータルを使って、自分の所得に関する情報を見てみましょう。

①ホーム画面を上にスクロールします。

②おかねの中の「税」を押します。

③これまでの所得や個人住民税に関する情報が表示されます。

(毎年7月頃に更新されます)

④確認したい年度を押すことで各年度の情報を見ることが できます。

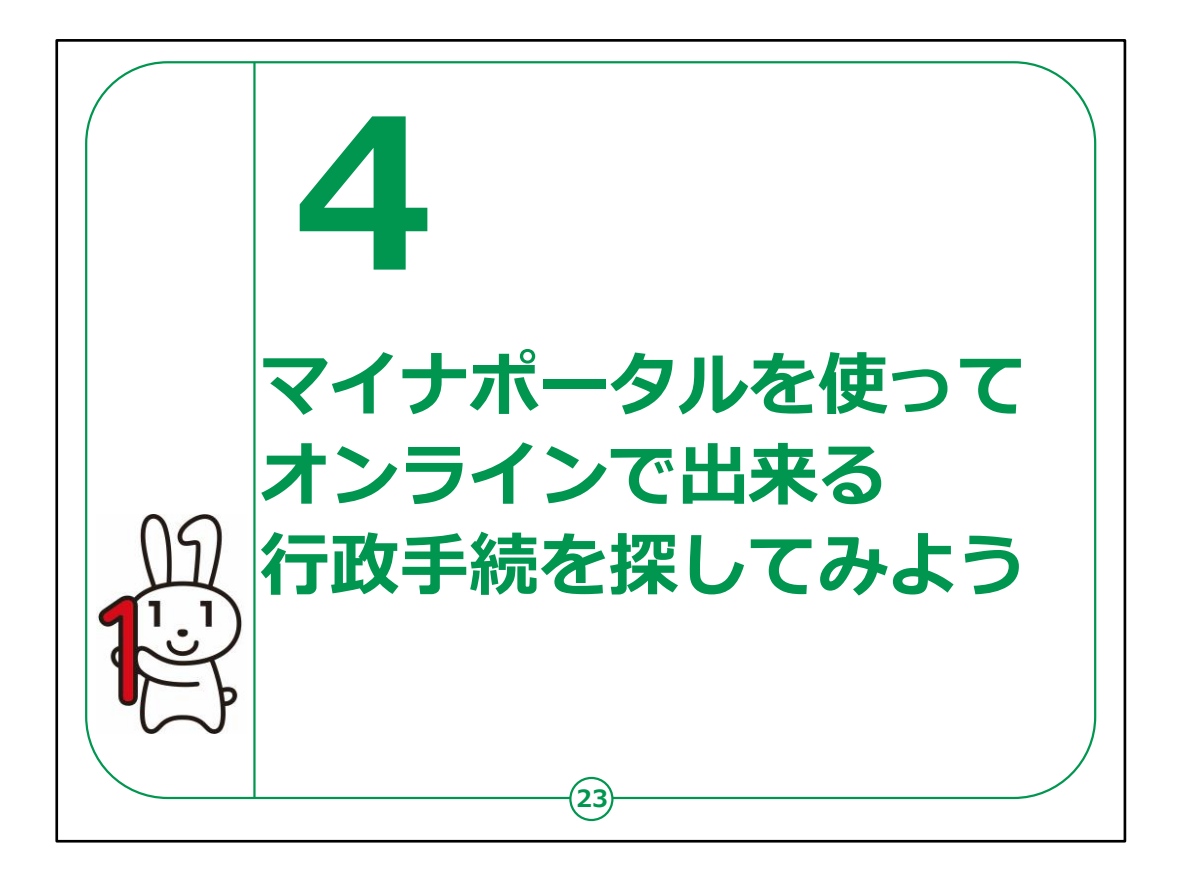

ここでは、オンラインで出来る行政手続きの方法についてご 説明いたします。

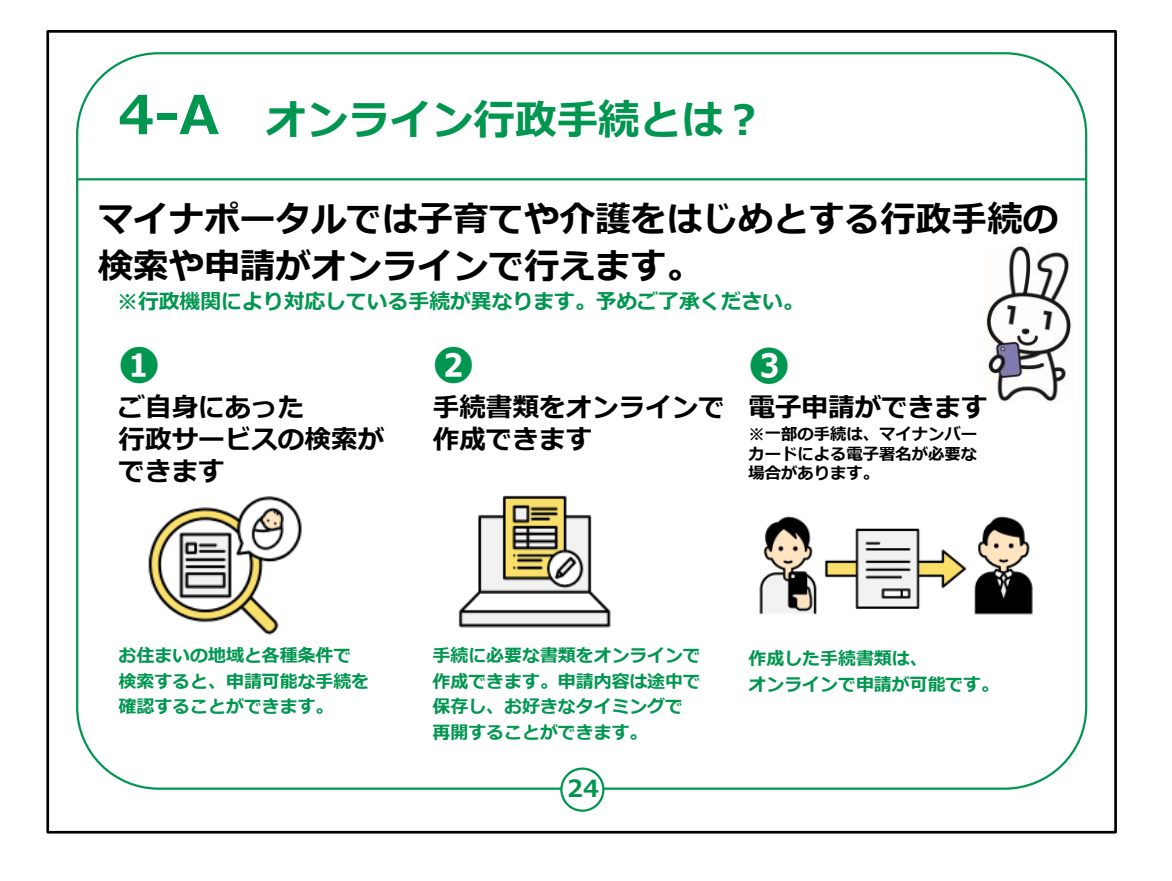

オンライン行政手続とは何なのか、ご説明いたします。

マイナポータルでは子育てや介護をはじめとする行政手続の

検索や申請がオンラインで行えます。

行政機関により対応している手続が異なりますので予めご 了承ください。

①ご自身にあった行政サービスの検索ができます。

例えば、お住まいの地域と各種条件で検索すると、申請 可能な手続を確認することができます。

②手続書類をオンラインで作成できます。

手続に必要な書類をオンラインで作成できます。申請内 容は途中で保存し、お好きなタイミングで再開することがで きます。 ③電子申請ができます。

作成した手続書類は、オンラインで申請が可能です。

【補足説明】

講師の皆様は、マイナポータルの利便性を具体的に説明することで、受講者の理解を深めてください。

例えば、役所に出向くことなく、自宅から申請手続きができる 利点や、

必要な情報を事前に確認してから書類を作成できるため、 無駄な往復が減るなどのメリットを説明してください。

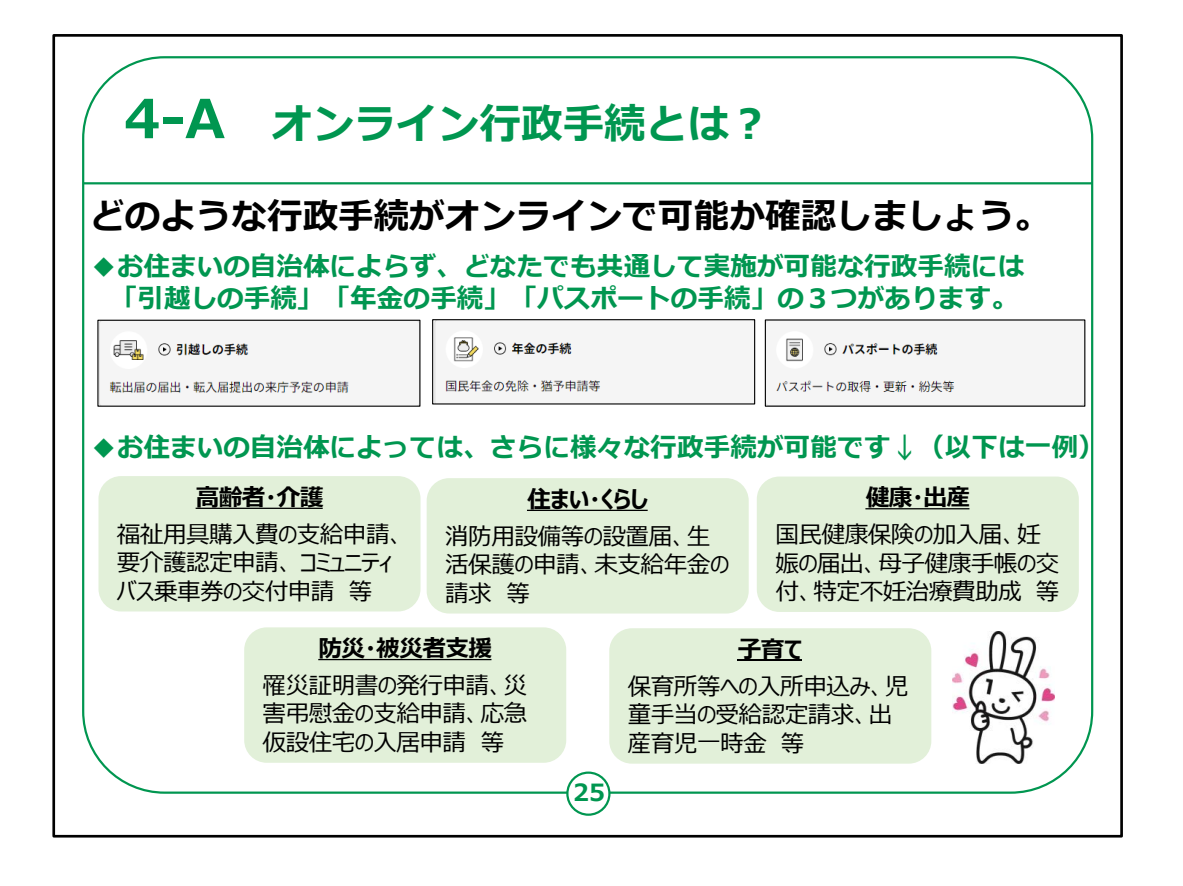

どのような行政手続がオンラインで可能か確認しましょう。

お住まいの自治体によらず、どなたでも共通して実施が可能な行政手続には

「引越しの手続」「年金の手続」「パスポートの手続」の3 つがあります。

一例にはなりますが、

「高齢者・介護」「住まい・くらし」「健康・出産」「防災・被 災者支援」「子育て」など

お住まいの自治体によっては、さらに様々な行政手続が可 能です

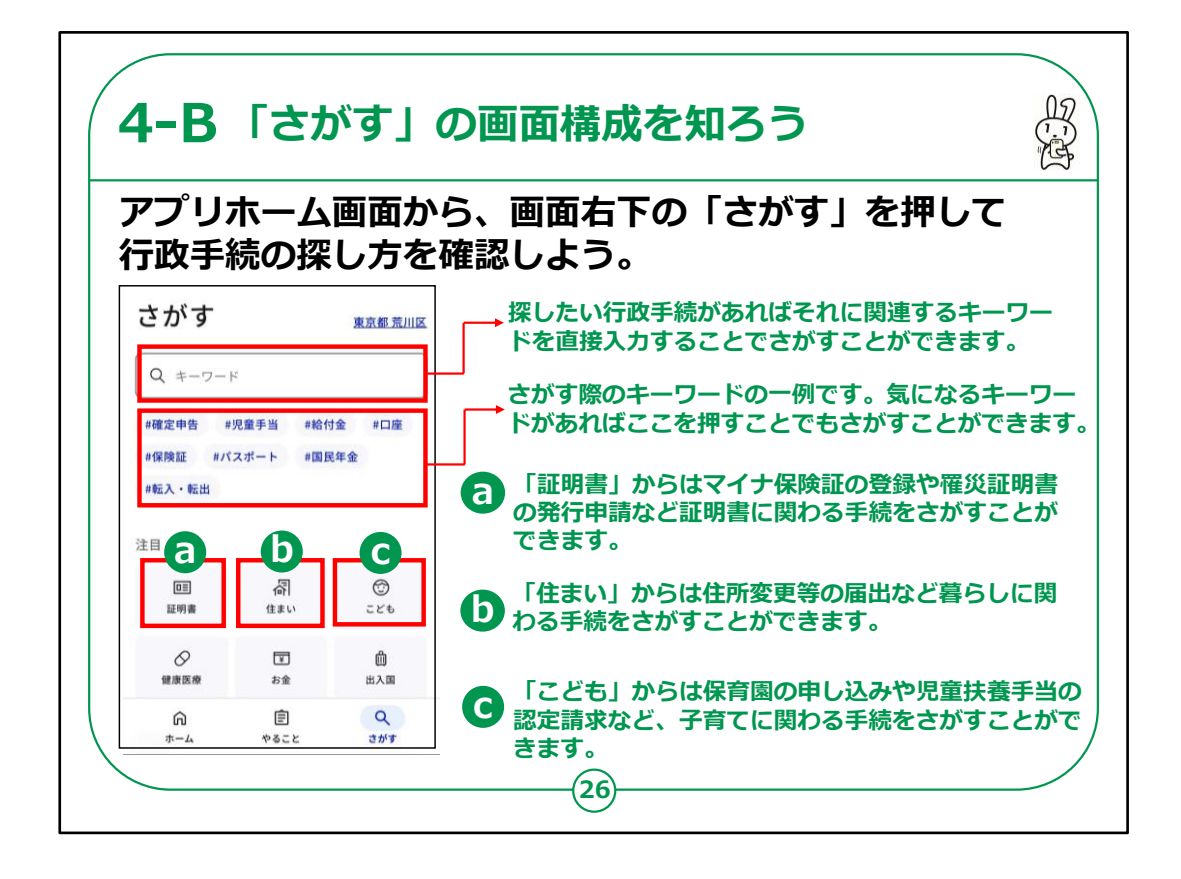

「さがす」の画面構成をご説明いたします。

アプリホーム画面から、画面右下の「さがす」を押して行政手続の探し方を確認してみましょう。

「さがす」からは、様々な方法でマイナポータルのサービスを 探すことが出来ます。

探したいサービスが決まっている場合は直接画面上の検索 ボックスにキーワードを入力することで関連するサービスを探 すことが出来ます。

その下には「#」で検索ワードの一例もありますので、ここを 押すことでも検索が出来ます。

また、「注目」では特に需要の高い6つのキーワードから関 連するサービスを探すことも出来ます。

「証明書」からはマイナ保険証の登録や確認、パスポート

に関わるサービスなどをさがすことができます。

「住まい」からは引っ越しの手続きや世帯情報の確認など暮らしに関わるサービスなどをさがすことができます。

「こども」からは保育園の申し込みや予防接種履歴の確認など、子育てに関わるサービスなどをさがすことができます。

【補足説明】

講師の皆様は、お住まいの自治体によって表示される行政 手続きが異なることもご説明ください。

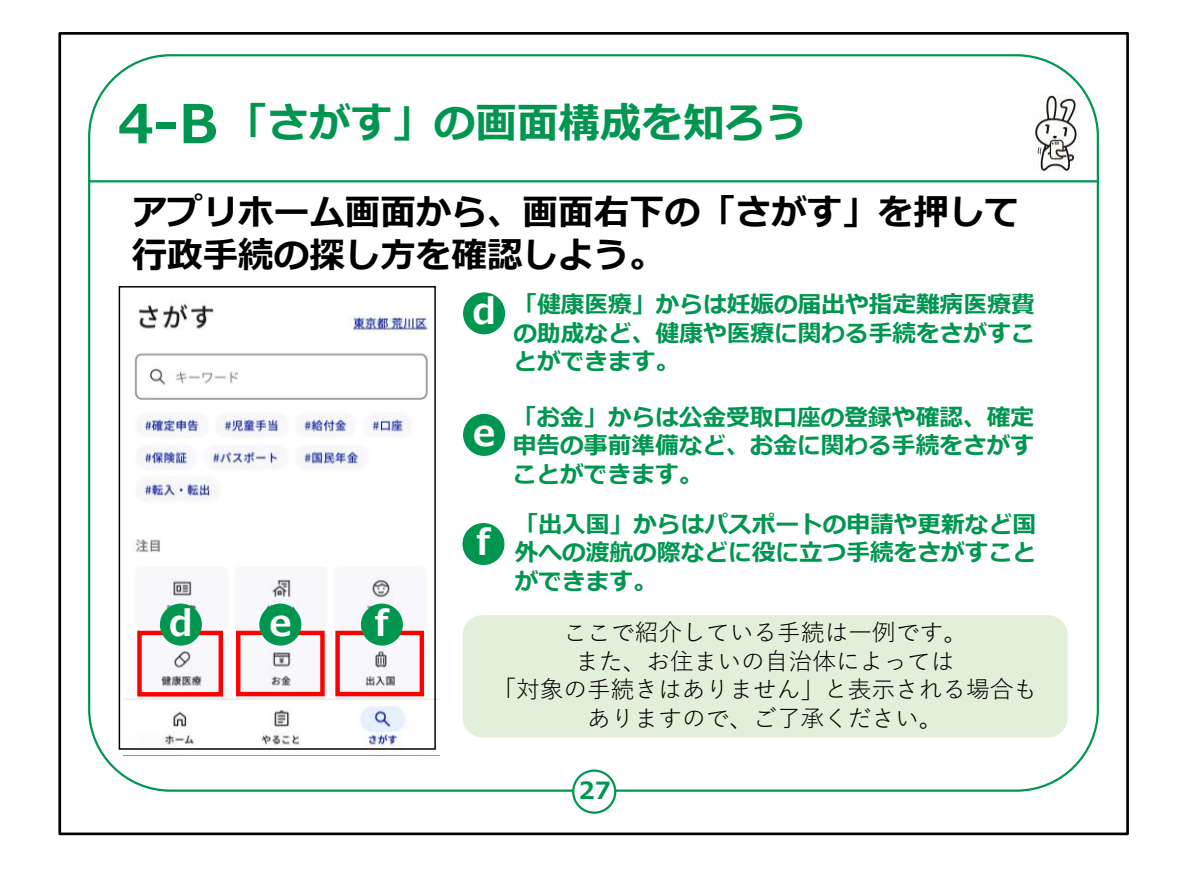

「健康医療」からは医療費や薬剤履歴など、医療に関わるサービスなどをさがすことができます。

「お金」からは公金受取口座の登録や確認、税金や年金の確認などお金に関わるサービスなどをさがすことができます。

「出入国」からはパスポートの申請や更新など国外への渡航の際などに役に立つサービスをさがすことができます。

ここで紹介している手続は一例です。

また、お住まいの自治体によっては「対象の手続きはありません」と表示される場合もありますので、ご了承ください。

| クテゴリから検索       例えば荒川区に設定すると以下の6つの<br>カテゴリーからもサービスを検索できます。         かテゴリーからもサービスを検索できます。       ※表示される手続きが設定する自治体によって異なります         妊娠・出産       )         子育て       )         引越し・住まい       )         高齢者・介護       ) | 例えば荒川区に設定すると以下の6つの<br>カテゴリーからもサービスを検索できます。<br>※表示される手続きが設定する自治体によって異なります                                                                                                    |    |              |
|----------------------------------------------------------------------------------------------------|----------------------------------------------------------------------------------------------------|----|--------------|
| 妊娠・出産       )         子育て       )         引越し・住まい       )         高齢者・介護       )    (月つ越し・住まい(月つ越しの手続きなど) (日の載しの手続きなど) (日の載し、住まい(日の載しの手続きなど) (日の載し、白歌日本)                                                         |                                                                                                    |    | テゴリから検索      |
| 引越し・住まい       )         高齢者・介護       )                                                                                                    | ○妊娠・出産(妊娠の届出、児童手当など)<br>○子育て(児童手当、保育園の由し込みかど                                                                                                    | >  | 妊娠・出産<br>子育て |
| 高齢者・介護 ○高齢者・介護 (要介護認定の申請など)                                                                                                    | ・住まい     ・     ・     ・     ・     ・     ・     に     に <td< td=""><td>&gt;</td><td>引越し・住まい</td></td<> | >  | 引越し・住まい      |
|                                                                                                    | · 介護                                                                                                    | S. | 高齢者・介護       |
| ご示幸 ○ご不幸 (未支払いの児童手当等の請求など                                                                                                    | , ○ご不幸(未支払いの児童手当等の請求など)                                                                                                    | >  | ご不幸          |
| 健康・医療 (医療費や薬剤履歴の確認など) 健康・医療(医療費や薬剤履歴の確認など)                                                                                                    | ■ ○健康・医療(医療費や薬剤履歴の確認など)                                                                                                    | 2  | 健康・医療        |

「さがす」画面を下から上に動かして、カテゴリからのサービスの検索も確認しましょう。

表示される手続きが設定する自治体によって異なります。

例えば荒川区に設定すると以下6つのカテゴリーからもサービスを検索できます。

「妊娠・出産」、「子育て」、「引っ越し・住まい」、「高齢者・介護」、「ご不幸」、「健康・医療」

このように様々な検索方法があるので、自分にあった検索方法を見つけてみましょう。

【補足説明】

講師の皆様は、受講者の皆様に、同じサービスや手続き でも様々な検索方法で探すことが出来る点、またお住まい の地域によって検索される行政手続きが異なる点をご説

## 明ください。

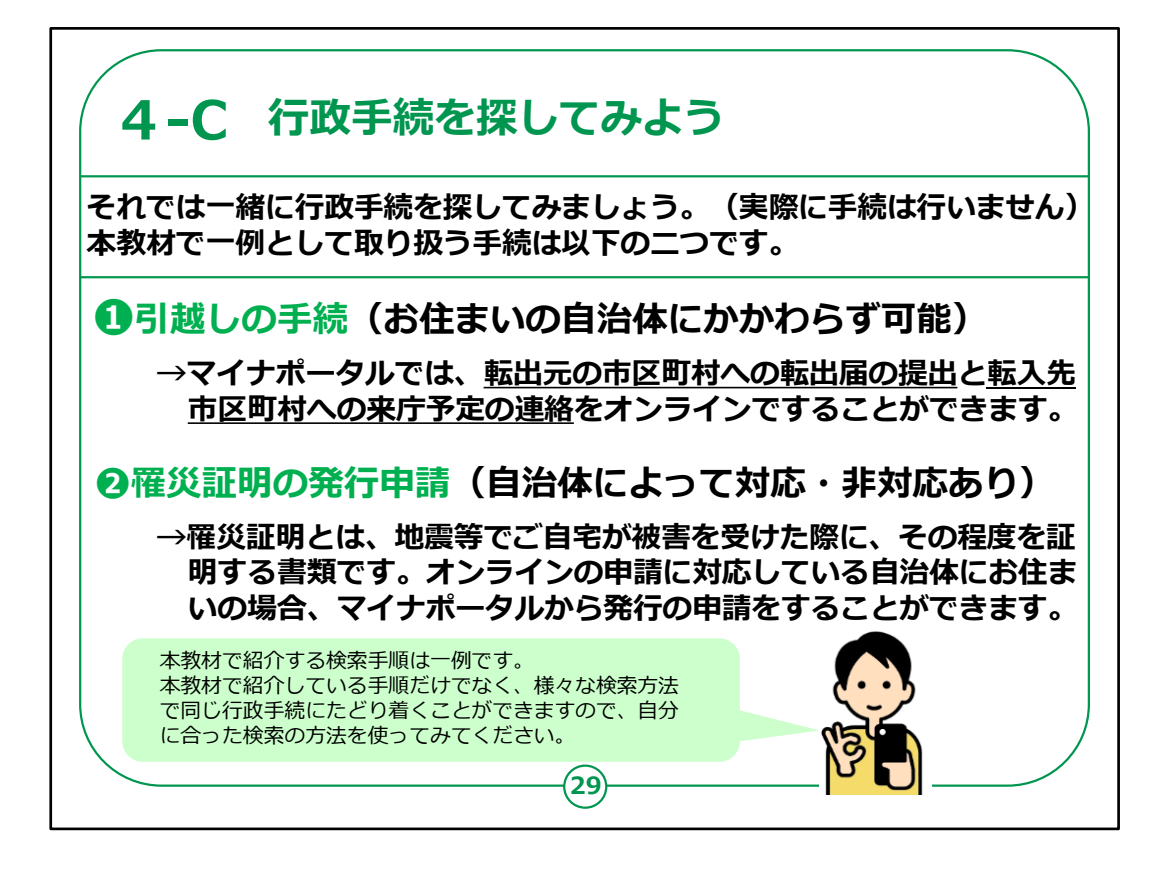

それでは一緒に行政手続を探してみましょう。本教材で一例として取り扱う手続は以下の二つです。

1つ目は、引越しの手続です。引越しの手続はお住まいの 自治体にかかわらず可能です。

マイナポータルでは、転出元の市区町村への転出届の提 出と転入先市区町村への来庁予定の連絡をオンラインで することができます。

2つ目は、罹災証明の発行申請です。罹災証明の発行 申請は、自治体によって対応の場合と非対応の場合があ ります。

罹災証明とは、地震等でご自宅が被害を受けた際に、その程度を証明する書類です。

オンラインの申請に対応している自治体にお住まいの場合、マイナポータルから発行の申請をすることができます。

本教材で紹介する検索手順は一例です。

本教材で紹介している手順だけでなく、様々な検索方法で 同じ行政手続にたどり着くことができますので、自分に合った 検索の方法を使ってみてください。

【補足説明】

講師の皆さまは、本講座では目当ての行政手続を検索して 見つけることを目的としており、

実際に行政手続を行うわけではないことをご説明下さい。

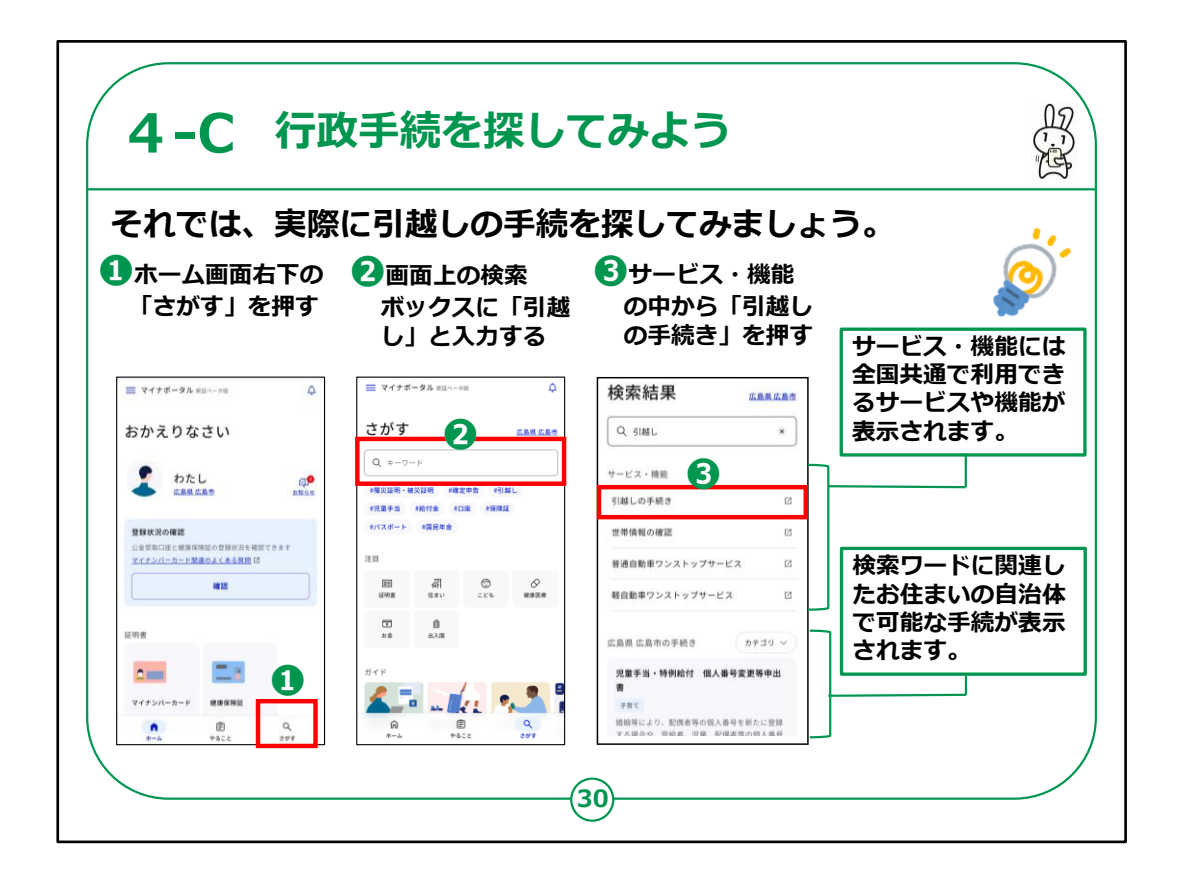

それでは、実際に引越しの手続を探してみましょう。

①ホーム画面右下の「さがす」を押します。

②画面上の検索ボックスに「引越し」と入力します。

③サービス・機能の中から「引越しの手続き」を押します。

サービス・機能には全国共通で利用できるサービスや機能 が表示されます。

検索ワードに関連したお住まいの自治体で可能な手続が 表示されます。

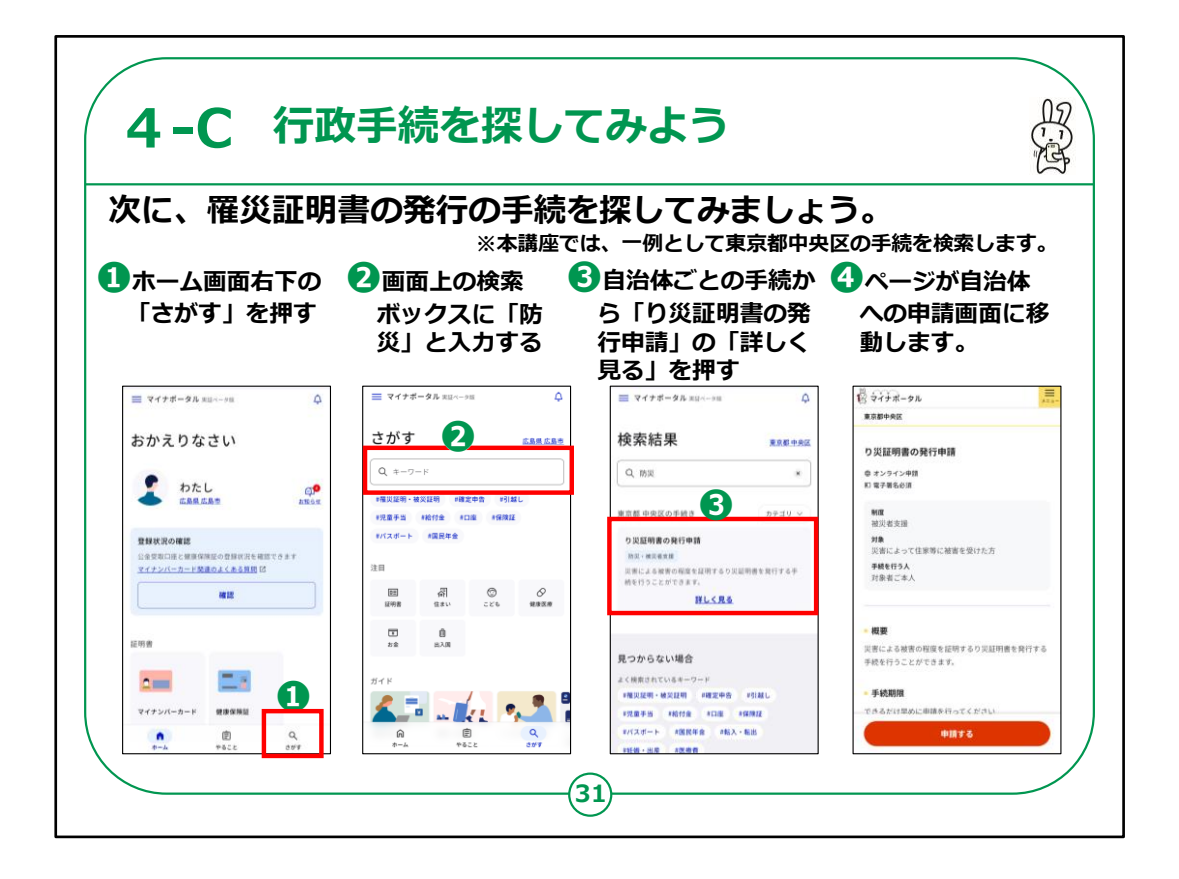

次に、罹災証明書の発行の手続を探してみましょう。

※本講座では、一例として東京都中央区の手続を検索します。

①ホーム画面右下の「さがす」を押します。

②画面上の検索ボックスに「防災」と入力します。

③自治体ごとの手続から「り災証明書の発行申請」の「詳しく見る」を押します。

④ページが自治体への申請画面に移動します。

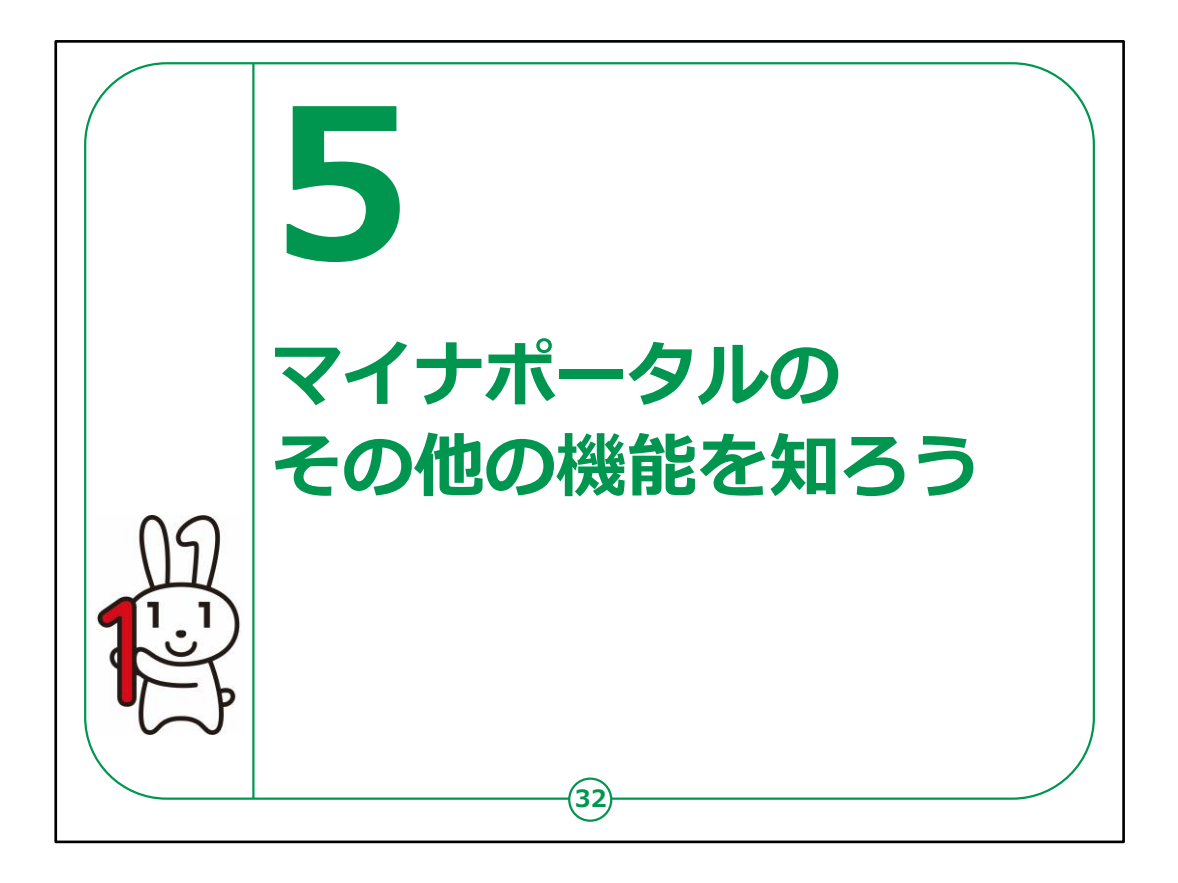

ここでは、マイナポータルのその他の機能についてご説明いたします。

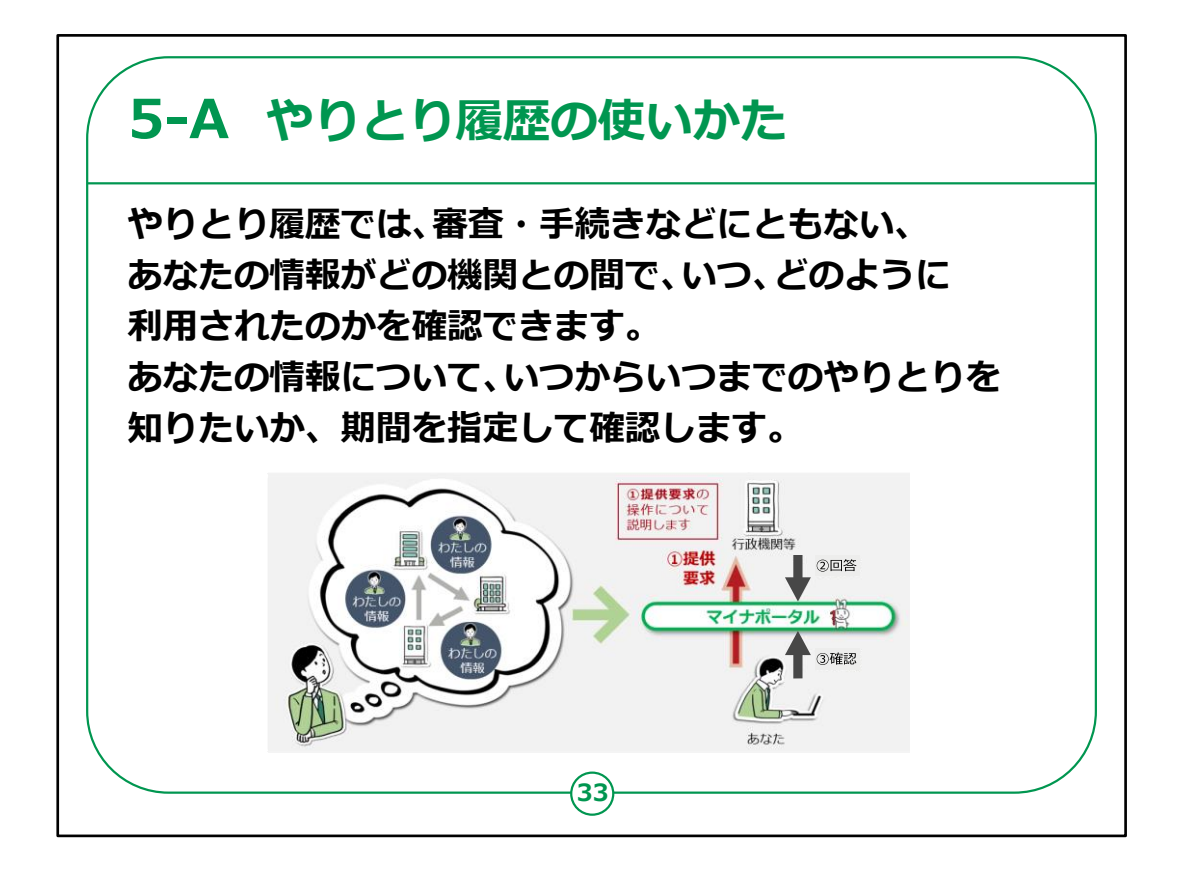

「わたしの情報(自己情報表示)」についてご説明いたします。

地方公共団体や国の行政機関等が保有する自己情報 を確認できます。

情報を確認する場合には、次の情報を指定することが必要です。

・世帯情報、税・所得、健康・医療などの分野項目の指定。

・確認対象日、いつの時点のあなたの情報の内容が必要か、日付などを指定し、ご自身の情報が参照できます。

【補足説明】

講師の皆様は、例えば前年度の所得の金額をスマート フォンで簡単に確認できるなど、具体的なメリットを伝えら

## れると良いでしょう。

| 中す<br>ホ林内に表示されま<br>ホ林内に表示されま<br>「日田田の小はてで何根田田田<br>「日田田の小はてで何根田田田<br>「日田田の小はてで何根田田田<br>「日田田の小はてで何根田田田<br>「日田田の小はてで何根田田田<br>「日田田の小はてで何根田田田<br>「日田田の小はてで何根田田田<br>「日田田の小はてで何根田田田<br>「日田田の小はてで何根田田田<br>「日田田の小はてで何根田田田<br>「日田田の小はてで何根田田田<br>「日田田の小はてで何根田田田<br>「日田田の小はてで何根田田田<br>「日田田の小はてで何根田田田<br>「日田田の小はてで何根田田田<br>「日田田の小はてで何根田田田<br>「日田田の小はででの根田田田<br>「日田田の小はででの根田田田<br>「日田田の小はででの根田田田<br>「日田田の小はででの根田田田<br>「日田田の小はででの根田田田<br>「日田田の小はででの根田田田<br>「日田田の小はででの根田田田<br>「日田の小山にてでの根田田田<br>「日田田の小はででの根田田田<br>「日田の小山にでの日<br>「日田田の小」」「日田の小山」」」」」」<br>「日田田の小はででの田田田田<br>「日田田の小」」」」」」<br>「日田田の小山」」」」<br>「日田田の小」」」」」<br>「日田田の小」」」」」<br>「日田田の小」」」」<br>「日田田の小」」」<br>「日田田の小」」」<br>「日田田の小」」」」<br>「日田田小」」」」<br>「日田田の小」」」<br>「日田田の小」」」<br>「日田田の小」」」」<br>「日田田の小」」」」<br>「日田田の小」」」<br>「日田田の小」」」<br>「日田田の小」」」<br>「日田田の小」」」<br>「日田田の小」」」<br>「日田田の小」」」<br>「日田田の小」」」<br>「日田田の小」」」<br>「日田田の小」」」」<br>「日田田の小」」」<br>「日田田の小」」」」<br>「日田の小」」」<br>「日田田の小」」」<br>「日田田田の小」」」<br>「日田田の小」」」<br>「日田田田田田」」」<br>「日田田田田」」」<br>「日田田田田」」」<br>「日田田田」」」<br>「日田田田」」」<br>「日田田田」」」<br>「日田田田」」」<br>「日田田」」」<br>「日田田田」」」<br>「日田田田」」」<br>「日田田田」」」<br>「日田田」」」<br>「日田田」」」<br>「日田田」」」<br>「日田田」」」<br>「日田田」」」<br>「日田田」」」<br>「日田」」<br>「日田田」」」<br>「日田田」」」<br>「日田田」」」<br>「日田」」<br>「日田」」」<br>「日田」」<br>「日田」」<br>「日田」」<br>「日田」」」<br>「日田」」<br>「日田」」<br>「日」」<br>「日田」」<br>「日」」<br>「日田」」<br>「日」」<br>「日」 | 面をスクロールする                            | 2「履歴を確認」を                                      | 3 「やりとり履歴」 があれ                                  |
|----------------------------------------------------------------------------------------------------|--------------------------------------|------------------------------------------------|-------------------------------------------------|
| マイナボータル エロレーンボ       (1日田田のホレバ COG田田田田田         たかえりなさい       (日田田のホレバ COG田田田田田         かたし       (日田田のホレバ COG田田田田田)         たたし       (日田田のホレバ COG田田田田田)         たたし       (日田田のホレバ COG田田田田田)         たたし       (日田田のホレバ COG田田田田田)         たたし       (日田田のホレバ COG田田田)         たたし       (日田田)         (アンバーカー)       (日田田)         (日田田田)       (日田田田)         (日田田田)       (日田田)         (日田田田)       (日田田田)         (日田田)       (日田田田)         (日田田)       (日田田田)         (日田田)       (日田田田)         (日田田)       (日田田)         (日田田)       (日田田)         (日田田)       (日田田)         (日田田)       (日田田)         (日田)       (日田)         (日田)       (日田)         (日田)       (日田)         (日日)       (日日)         (日日)       (日日)         (日日)       (日日)         (日日)       (日日)         (日日)       (日日)         (日日)       (日日)         (日日)       (日日)         (日日)       (日日)         (日日)       (日日)                                                                                                    |                                      | 押す                                             | 赤枠内に表示されます                                      |
| br かえりなさい                                                                                                    | Eマイナボータル 実証ペータ版                      | 行政機関のあいだでの情報度供用歴                               | 日日の日本の日本の日本の日本日本の日本日本の日本日本日本日本日本日本日本日本日         |
|                                                                                                    | らかえりなさい                              | CHÎN                                           | 今年、やりとりされた履歴はありませんでした                           |
|                                                                                                    |                                      | atin *                                         | 他の年を確認                                          |
|                                                                                                    | わたし 印<br>広島県 東広島市 お取ら至               | あなたの情報について<br>マイナンバーをもとに<br>行政機関のあいだで戻会・提供した課題 | 使した問題(やりとり得想)を確認できます。<br><b>際しく現在</b>           |
|                                                                                                    | 登録状況の確認                              | HL <na< td=""><td>その他の撮影</td></na<>            | その他の撮影                                          |
|                                                                                                    | 公会受取口座と健康保険部 況を確認できます<br>マナンバーカード型 び | 開歴を確認                                          | (6)操作履歴 日 情報提供の履歴                               |
| (3) 修介規型         )           (3) 修介規型         )           (1) 所用型         )           (2) 所用型         )           (2) 所用型         )           (2) 所用型         )           (2) 所用型         )           (2) 所用型         )           (2) 所用型         )           (2) 所用型         )           (2) 所用型         )           (2) 所用型         )           (2) 所用型         )           (2) 所用型         )           (2) 所用型         )           (2) 所用型         )                                                                                                    |                                      | その他の履歴                                         |                                                 |
| 39音                                                                                                    |                                      | (3) 投作用型 >                                     |                                                 |
|                                                                                                    | 明書                                   | Magnetic Assertion                             | どんな情報が必要ですか<br>行用手続きについてどんな期内がはしいか、ご意見を飲えてください。 |
|                                                                                                    | <b></b>                              |                                                | 東田ペータ総改革の参考にいたします。<br>必要な情報 <b>必</b> 種          |
| マイナンバーカード 健康保護証 どんな情報が必要ですか                                                                                                    | マイナンバーカード 健康保険証                      | どんな情報が必要ですか                                    | ○○について知りたい                                      |

「やりとり履歴」の使い方をご説明いたします。

①トップ画面から上にスクロールします。

②行政機関のあいだでの情報提供履歴の「履歴を確認」 を押します。

③やりとり履歴があれば赤枠内に表示されます。

| たにあったお知らせを                                                   | お届けします。                              |
|--------------------------------------------------------------|--------------------------------------|
| <b>・</b> マイナポータルの                                            | 2 届いているお知らせが                         |
| 「お知らせ」を押す                                                    | 一覧で表示されます                            |
| ■ マイナポータル 東田ペーク版                                             | ■ マイナボータル 東田ペータ瓶 ○                   |
| おかえりなさい                                                      | お知らせ                                 |
|                                                              | 2 元分为ル庁 2023/09/11                   |
| LABRE REALT                                                  | 【老部牛室交話者の皆様へ】 扶養親族…                  |
| 登録状況の確認<br>公会受歌口座と標準保険証の登録状況を確認できます<br>マイナンバーカード関連のよくある質問 IC | 【デジタル庁からのお知らせ】 マイ…                   |
| 18.12                                                        | 国税庁 2023/01/15<br>【国税庁からのお知らせ】所得税等、… |
| 証明書                                                          |                                      |
|                                                              | お知らせの確認はいかがでしたか                      |
| マイナンバーカード 健康保険証                                              |                                      |
|                                                              | 475 USA 602 UL 475                   |

「お知らせ」の使い方についてご説明いたします。

ここでは、「お知らせ」について、検索画面の表示までご説 明いたします。

①「お知らせ」を押してください。

②届いているお知らせが一覧で表示されます。

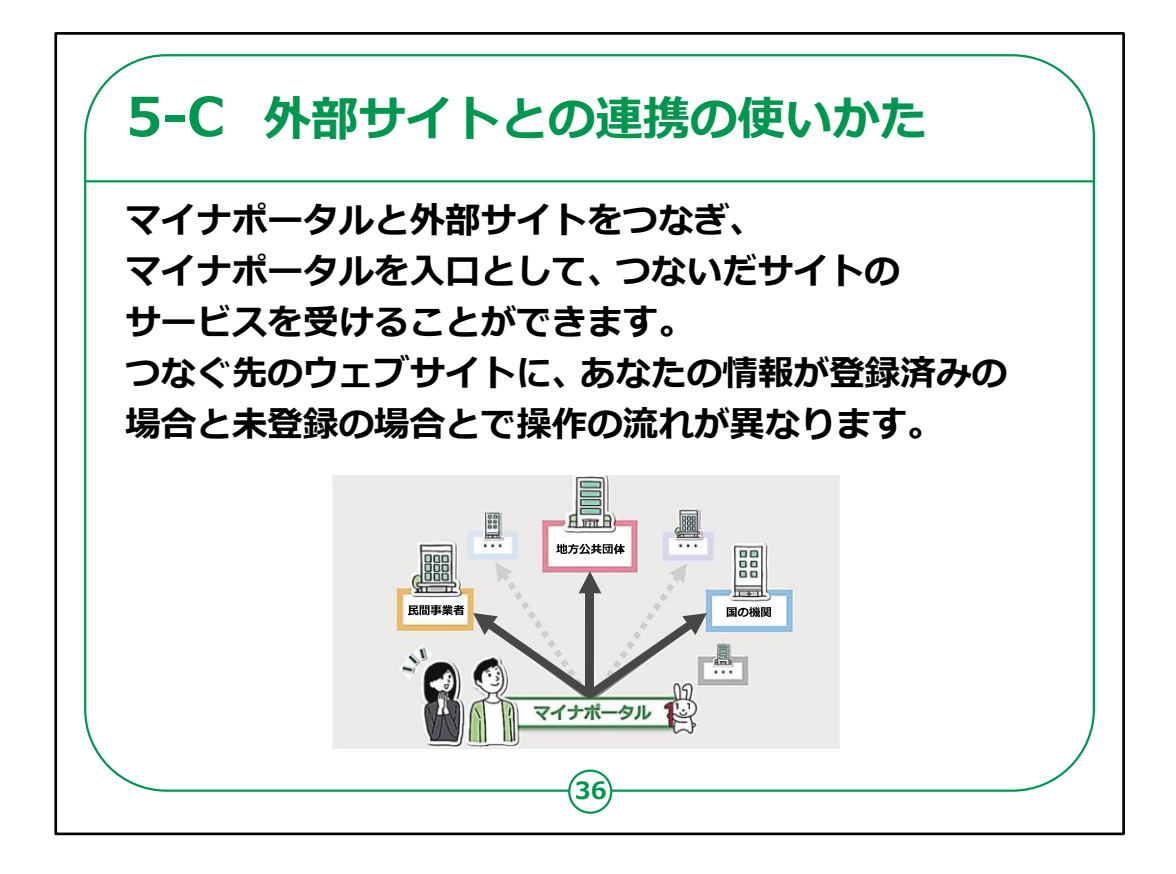

外部サイトとの連携の使い方についてご説明いたします。

外部サイトとの連携では、マイナポータルと外部サイトをつ なぎ、つないだサイトのサービスを受けることができます。

例えば年末調整手続において、生命保険控除証明書等 のデータをまとめて入手し、控除申告書へ自動入力ができ ます。

| 携」を押す     各種サービスと     連動することができ      することができ      すがで今ル 和レージボ     ・     ・     ・     ・     ・     ・     ・     ・     ・     ・     ・     ・     ・     ・     ・     ・     ・     ・     ・     ・     ・     ・     ・     ・     ・     ・     ・     ・     ・     ・     ・     ・     ・     ・     ・     ・     ・     ・     ・     ・     ・     ・     ・     ・     ・     ・     ・     ・     ・     ・     ・     ・     ・     ・     ・     ・     ・     ・     ・     ・     ・     ・     ・     ・     ・     ・     ・     ・     ・     ・     ・     ・     ・     ・     ・     ・     ・     ・     ・     ・     ・     ・     ・     ・     ・     ・     ・     ・     ・     ・     ・     ・     ・     ・     ・     ・     ・     ・     ・     ・     ・     ・     ・     ・     ・     ・     ・     ・     ・     ・     ・     ・     ・     ・     ・     ・     ・     ・     ・     ・     ・     ・     ・     ・     ・     ・     ・     ・     ・     ・     ・     ・     ・     ・     ・     ・     ・     ・     ・     ・     ・     ・     ・     ・     ・     ・     ・     ・     ・     ・     ・     ・     ・     ・     ・     ・     ・     ・     ・     ・     ・     ・     ・     ・     ・     ・     ・     ・     ・     ・     ・     ・     ・     ・     ・     ・     ・     ・     ・     ・     ・     ・     ・     ・     ・     ・     ・     ・     ・     ・     ・     ・     ・     ・     ・     ・     ・     ・     ・     ・     ・     ・     ・     ・     ・     ・     ・     ・     ・     ・     ・     ・     ・     ・     ・     ・     ・     ・     ・     ・     ・     ・     ・     ・     ・     ・     ・     ・     ・     ・     ・     ・     ・     ・     ・     ・     ・     ・     ・     ・     ・     ・     ・     ・     ・     ・     ・     ・     ・     ・     ・     ・     ・     ・     ・     ・     ・     ・     ・     ・     ・     ・     ・     ・     ・     ・     ・     ・     ・     ・     ・     ・     ・     ・     ・     ・     ・     ・     ・     ・     ・     ・     ・     ・     ・     ・     ・     ・     ・     ・     ・     ・     ・     ・     ・     ・     ・     ・     ・     ・     ・     ・     ・     ・     ・     ・     ・     ・     ・     ・     ・     ・     ・     ・     ・     ・     ・     ・     ・     ・     ・     ・     ・     ・     ・     ・     ・     ・     ・ |                                                   |                                                                                                    | • つなぐ」を押す                                                                                                    |
|----------------------------------------------------------------------------------------------------|---------------------------------------------------|----------------------------------------------------------------------------------------------------|----------------------------------------------------------------------------------------------------|
| イナポータル 和国(ーク)目         × メニュー         第国内・学術は         ○         ○         ○         ○         ○         ○         ○         ○         ○         ○         ○         ○         ○         ○         ○         ○         ○         ○         ○         ○         ○         ○         ○         ○         ○         ○         ○         ○         ○         ○         ○         ○         ○         ○         ○         ○         ○         ○         ○         ○         ○         ○         ○         ○         ○         ○         ○         ○         ○         ○         ○         ○         ○         ○         ○         ○         ○         ○         ○         ○         ○         ○         ○         ○         ○         ○         ○         ○         ○         ○         ○         ○         ○         ○         ○         ○         ○         ○         ○         ○         ○         ○         ○         ○         ○         ○         ○         ○         ○         ○         ○         ○         ○         ○         ○         ○         ○         ○         ○         ○         ○         ○         ○ </th <th></th> <th>携」を押す</th> <th>各種サービスと<br/>連動することができます</th>                                                                                                    |                                                   | 携」を押す                                                                                                    | 各種サービスと<br>連動することができます                                                                                                    |
|                                                                                                    | イナボータル 実証ペータ版                                     | × ×==- RR-9828                                                                                             | 日本がっていたいウェブサイト     コグイン中     マイン中     マイン・     マイン・     マー・     マイン・     マイン・     マ |
|                                                                                                    | かえりなさい                                            | ● 言语 / Language 日本語 >                                                                                      | シなからていないシェンサイト                                                                                                    |
|                                                                                                    | • • • • • • • • • • • • • • • • • • •             | 19定                                                                                                    | ねんきんネット (日本年金機構)<br>これまでの年金記録や、これから受け取み年金の目込顔                                                                                                    |
| 登録状況の確認<br>公会実知口度と提示保険組の登録状況を確認できます<br>マイナンパーカード度適応くたを消費した         ブムマ           第二部者         第二部りまたした         第二部の日本に         第二部の日本に         第二部の日本に         第二部の日本に         第二           21         第二部りまたした         第二部の日本に         第二         第二部の日本に         第二         第二         74 なく           21         第二部日本代表目の前に         1         第二         第二 <t< td=""><td>Савинисан ниси</td><td>アカウント設定         )                )                )         )</td><td>など、ご自身の年金に関する情報を確認できるサービスです。</td></t<>                                                                                                    | Савинисан ниси                                    | アカウント設定         )                )                )         )                                              | など、ご自身の年金に関する情報を確認できるサービスです。                                                                                                    |
|                                                                                                    | 登録状況の確認                                           | ↓ 外部サイトとの連携 、                                                                                              | 3                                                                                                    |
| 確認         ヘルブ         サービスです。           ① よくある原則         ①           回 お問い合わせ         ・           実験者でイベージ (ハローワークインターネット)                                                                                                    | 2音受電口座と標準(N保証の登録状況を確認できます<br>アイナンバーカード関連のよくある質問Ⅰ○ | 直 利用者情報の削除 >                                                                                               | 総務省 電波利用 電子申請・届出システムLite                                                                                                    |
| 3明書 ① よくある質問 ② つなぐ<br>つなくから質問 ③ 方向い合わせ , 実験者マイページ (パローワークインターネ:                                                                                                    | 確認                                                | ヘルブ                                                                                                    | サービスです。<br><b>①</b> つなぎ方が分からない方はこち                                                                                                    |
| 日 お問い合わせ ・ 求職者マイページ (ハローワークインターネー                                                                                                    | 月書                                                | <ul> <li>① よくある質問</li> </ul>                                                                               | >\$\$                                                                                                    |
| -ビス)                                                                                                    |                                                   | ■ お問い合わせ >                                                                                                 | 求職者マイページ(ハローワークインターネットサ<br>ービス)                                                                                                    |
|                                                                                                    |                                                   | 代理人                                                                                                    | 全国のハローワークで受理した求人情報を検索・閲覧し<br>たり、求職者マイページで応募情報等を管理することが<br>できるサービスです。                                                                                                    |
| 上当         一七ス)           作用人         会通のパローワークで変更した求人情報を構<br>たり、非常者マイヘージで比算者報告を提                                                                                                    |                                                   | <ol> <li>(日本6本8年4年)</li> <li>(日本6本9年4日)</li> <li>(日本6本9年4日)</li> <li>(日本6年4日)</li> <li>(日本6年4日)</li> </ol> | つなぐ<br>求職者マイページ (ハローワークインター<br>ービス)<br>全団のハローワークで受理した求人情報を<br>取り、求職者マイページでは酒店情報を要取                                                                                                    |

外部サイトとの連携の使い方をご説明いたします。

①画面左上の「三本線」を押してください。

②メニュー画面の中から「外部サイトとの連携」を押してくだ さい。

③はじめの設定では、どのサイトとも繋がっていない状態で あるため、つながっていない ウェブサイトとしてねんきんネットなどが表示されます。

たとえば、 ねんきんネットの「つなぐ」ボタンを押すと、 ねんき んネットにつなぐことができます。

【補足説明】

講師の皆様は、「もっとつながる」で官民のサイトにつなげる ことができることをご案内ください。 例えば、公的機関は、e-Taxやねんきんネットなど、国の様々なサービスが利用でき、税金の申告や年金の情報をチェックすることが容易になります。

民間の関連サイトは、日本郵便のマイポストなど、生活を便利にする多様なサービスへのリンクが見つかります。

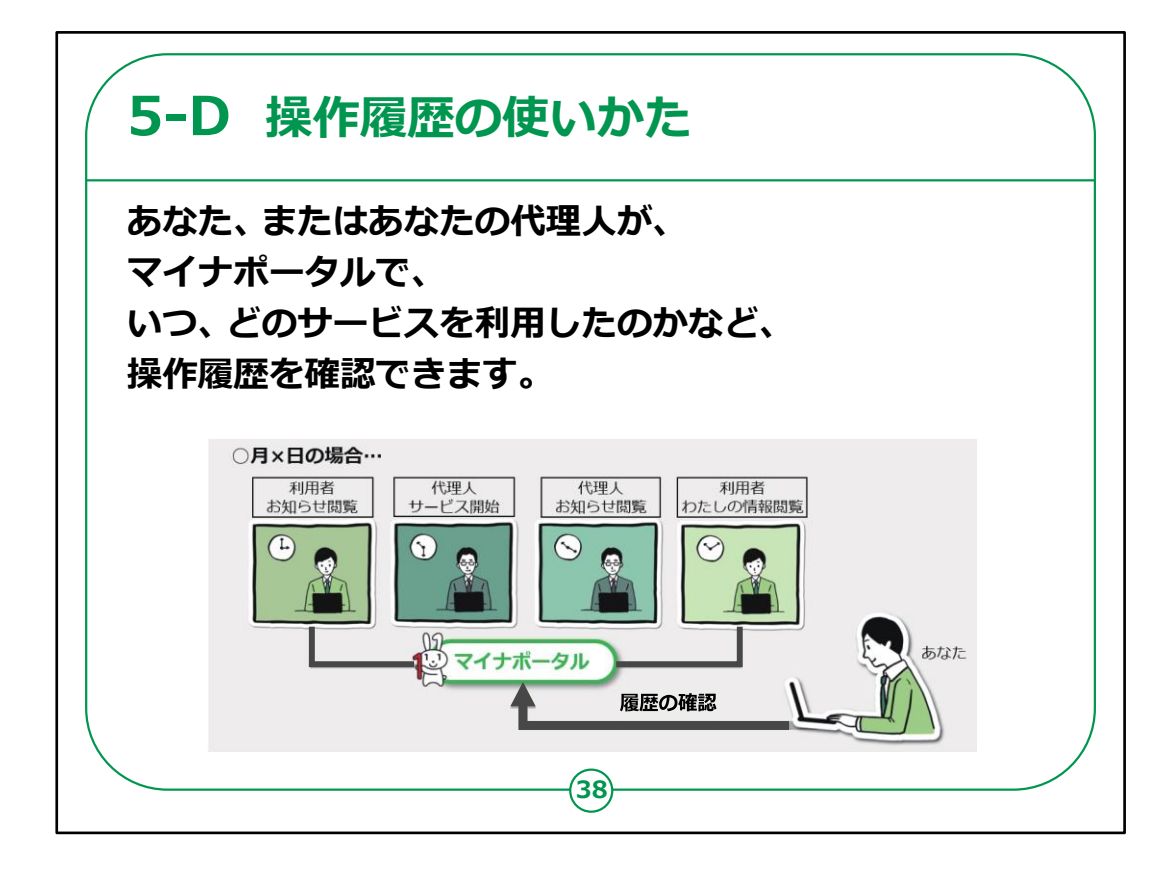

「操作履歴」についてのご説明です。

「操作履歴」では、あなたご自身、またはあなたの代理人の方が、マイナポータルで、いつ、どのサービスを利用したのかなどの利用履歴が確認できます。

【補足説明】

講師の方は、役所に書類を提出した際などに、自身の手 元に書類のコピーや日付を控えておかなければ、いつどのよ うな申請を行ったか確認することは難しいが、「操作履歴」 を確認すれば、簡単に履歴を見ることができる、

等のメリットを伝えるようにしてください。

| ●「操作履歴」<br>を押す                                | 2「利用履歴一覧」が<br>表示されます                                                                                                    |
|-----------------------------------------------|----------------------------------------------------------------------------------------------------|
| ■ マイナポータル #11/~-9# おかえりなさい                    | <ul> <li>ディナオ・クル</li> <li>マインキ</li> <li>エー・ノ利用用型</li> <li>利用履歴</li> </ul>                                                                                                    |
|                                               | 利用度数         わたしの残ちの<br>世の成当の         お払うせて保留の         申求入力場助信<br>質のの           検索条件         ・         ・         ・         ・         ・         ・         ・         ・         ・         ・         ・         ・         ・         ・         ・         ・         ・         ・         ・         ・         ・         ・         ・         ・         ・         ・         ・         ・         ・         ・         ・         ・         ・         ・         ・         ・         ・         ・         ・         ・         ・         ・         ・         ・         ・         ・         ・         ・         ・         ・         ・         ・         ・         ・         ・         ・         ・         ・         ・         ・         ・         ・         ・         ・         ・         ・         ・         ・         ・         ・         ・         ・         ・         ・         ・         ・         ・         ・         ・         ・         ・         ・         ・         ・         ・         ・         ・         ・         ・         ・         ・         ・         ・         ・ |
| 中略<br>#LL<=================================== | 利用履歴一覧                                                                                                    |
| ての同の海盗<br>(6 操作履歴 )<br>ご 情報提供の履歴 )            | 「項冊)<br>1<br>【利用目時]<br>2023年10月19日 15:11<br>【サービス名】                                                                                                    |
| <b>n e</b> Q                                  | 中国,大力域能均值每<br>【60周内容】<br>取得<br>【60用卷】<br>利用卷本人                                                                                                    |

操作履歴の使いかたについてご説明いたします。

①ホーム画面をスクロールしていき、「操作履歴」を押します。

②画面が遷移し「利用履歴一覧画面」が表示されます。

そこで利用履歴を確認することができます

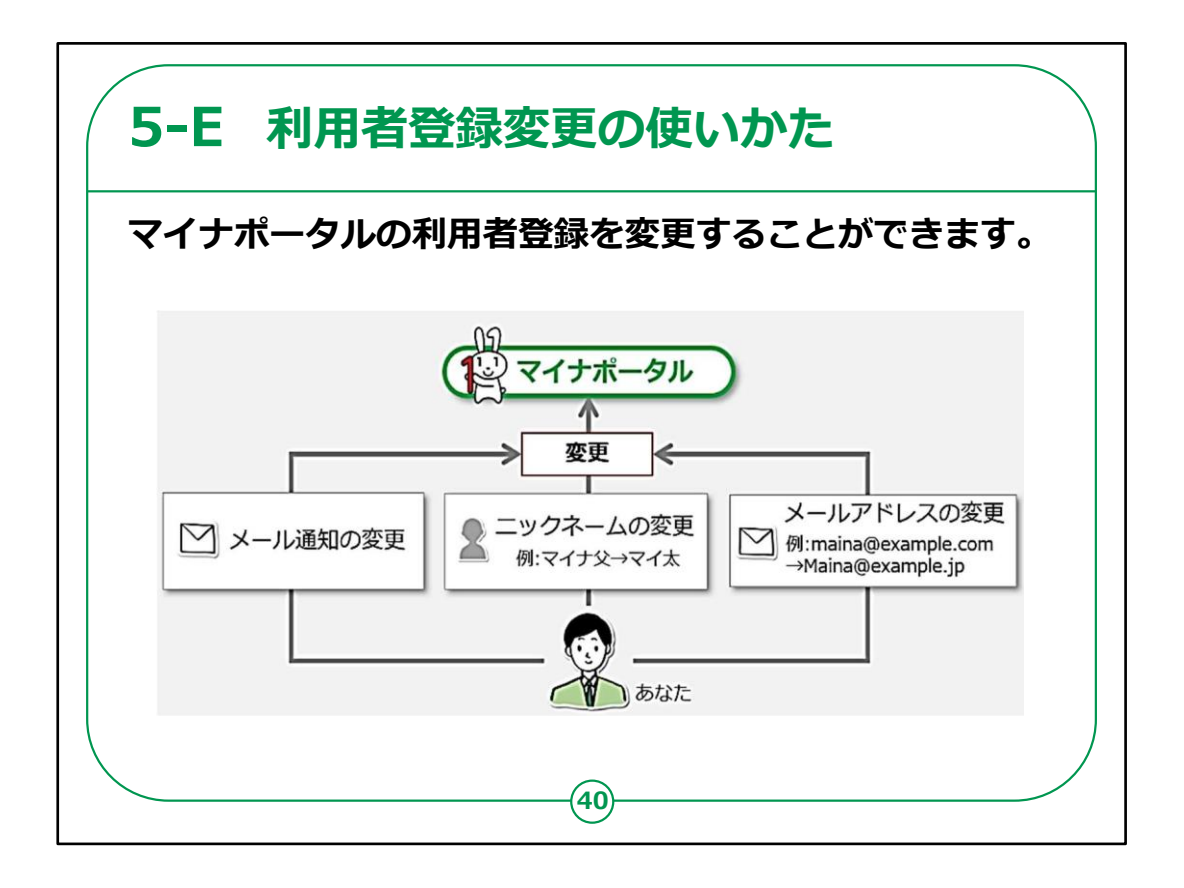

「利用者者登録変更」についてご説明いたします。

ここでは、マイナポータルの利用者情報の登録変更ができます。

変更できるのは、

・メール通知の希望変更

・ニックネームの変更

・メールアドレスの変更など

です。

メール通知の希望変更とは、マイナポータルにログインしたり、 お知らせが来た際に、メールでの通知を希望するかどうかの 変更です。

| _                                                 |                              | •                                            |
|---------------------------------------------------|------------------------------|----------------------------------------------|
| ❶「──」を押す                                          | 2 「アカウント設定」                  | ・ 変更したいところを                                  |
|                                                   | を押す                          | 変更してください                                     |
| = 1 <i>d</i> + <i>d</i> = <i>d</i> ⊨, water, wa   | V 45                         | 3                                            |
| - 17.0 X0.001-200                                 | A A-1- ART-MER               | 😭 จ้า ๋ ๋ ๋ ๋ ๋ ๋ ๋ ๋ ๋ ๋ ๋ ๋ ๋ ๋            |
| おかえりなさい                                           | ⊕ 言语 / Language B本語 >        | 利用者登録変更(入力)                                  |
|                                                   |                              | 入力 破認 完了                                     |
| <b>ク</b> わたし 印                                    | 冬 アカウント設定 、                  |                                              |
| LAMARASE ASSA                                     | ▶ 申請用プロフィール 回注済 >            | 利用者登録を変更できます。メール通知を希<br>すると、変更内容の確認メールが送付されま |
| 登録状況の確認                                           | ☆ 外部サイトとの連携 >                | す。<br>一定時期経過してもメールが尿かたい場合(1)                 |
| 公会受取口座と健康保険証の登録状況を確認できます<br>マイナンバーカード関連のよくある質問 IC | 前利用者情報の削除                    | メール受信の設定を確認してください。                           |
| (m12)                                             |                              | 表示する名前又はニックネーム 必須                            |
|                                                   | ヘルプ                          | 20文字以内で入力してください。(ニック                         |
| 王明書                                               | <ol> <li>よくある質問</li> </ol>   | 一口は夜から変更できます。)<br>利用者本人                      |
|                                                   | □ お問い合わせ >                   |                                              |
| 2 <b>—</b>                                        | 代理人                          | メール通知の希望                                     |
| マイナンバーカード 使液保険証                                   | 希代理人設定                       | 受け取りたいメール通知を以下から選択し<br>ください。(複数選択可)          |
|                                                   | 代理人類能をご利用になられる場合は正式版をご利用ください | ✓ ログイン通知                                     |

利用者登録変更の使い方をご説明いたします。

①左上の三本線を押してください。

②「アカウント設定」を押してください。

③登録した利用者情報が表示されますので、変更したい ところを選び変更してください。

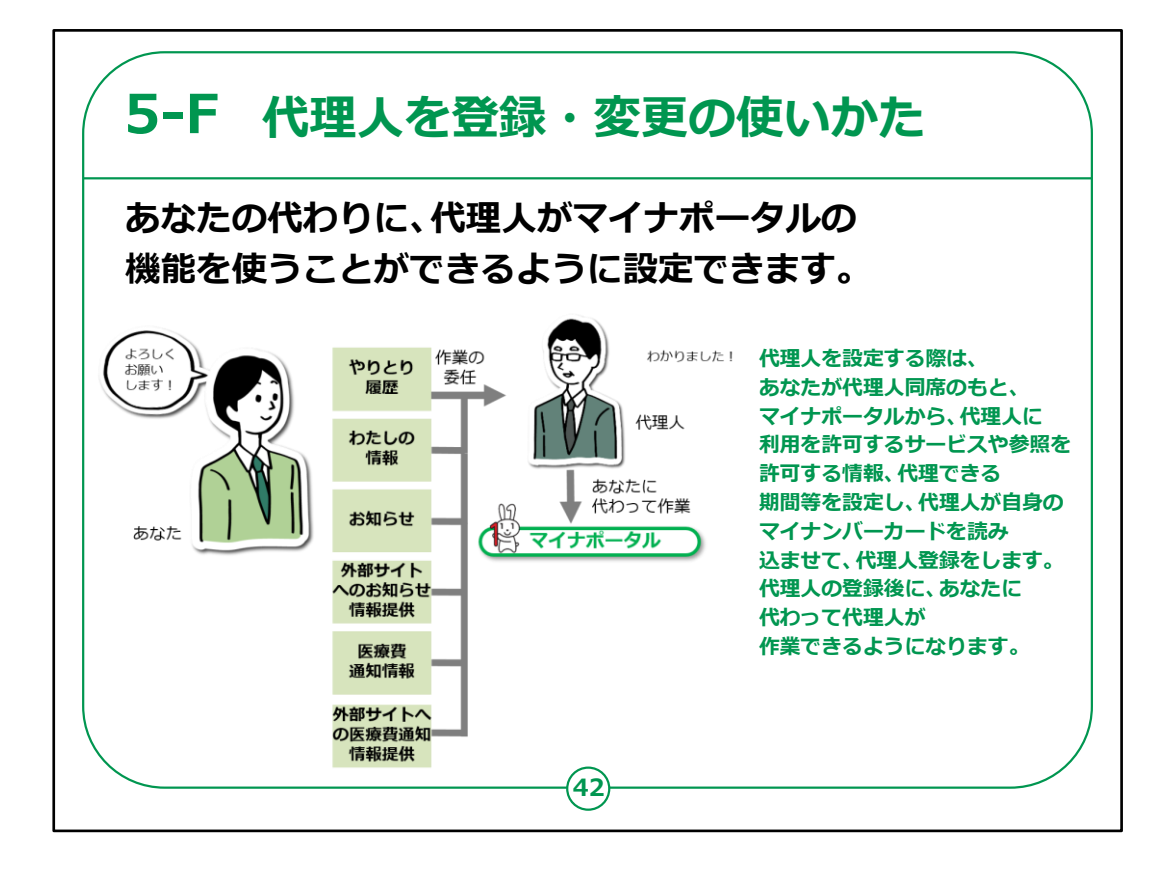

「代理人を変更・登録」についてご説明いたします。

あなたの代わりに、代理人の方がマイナポータルの機能を 使用できるように設定できます。

代理人を設定する際は、あなたが代理人同席のもと、代 理人に利用を許可するサービスや、代理できる期間を入 力し、代理人が自身のマイナンバーカード読み込ませて代 理人登録を行います。

代理人登録後、あなたに代わって代理人が作業できるようになります。

【補足説明】

講師の皆様は、代理人を設定することにより、一部の機能 について代理人が代わりに作業することができるようになる ということをご説明ください。 例えば、ご家族が受講者の情報を見る必要がある場合、ご 家族を代理人設定することにより、確認が可能になります。

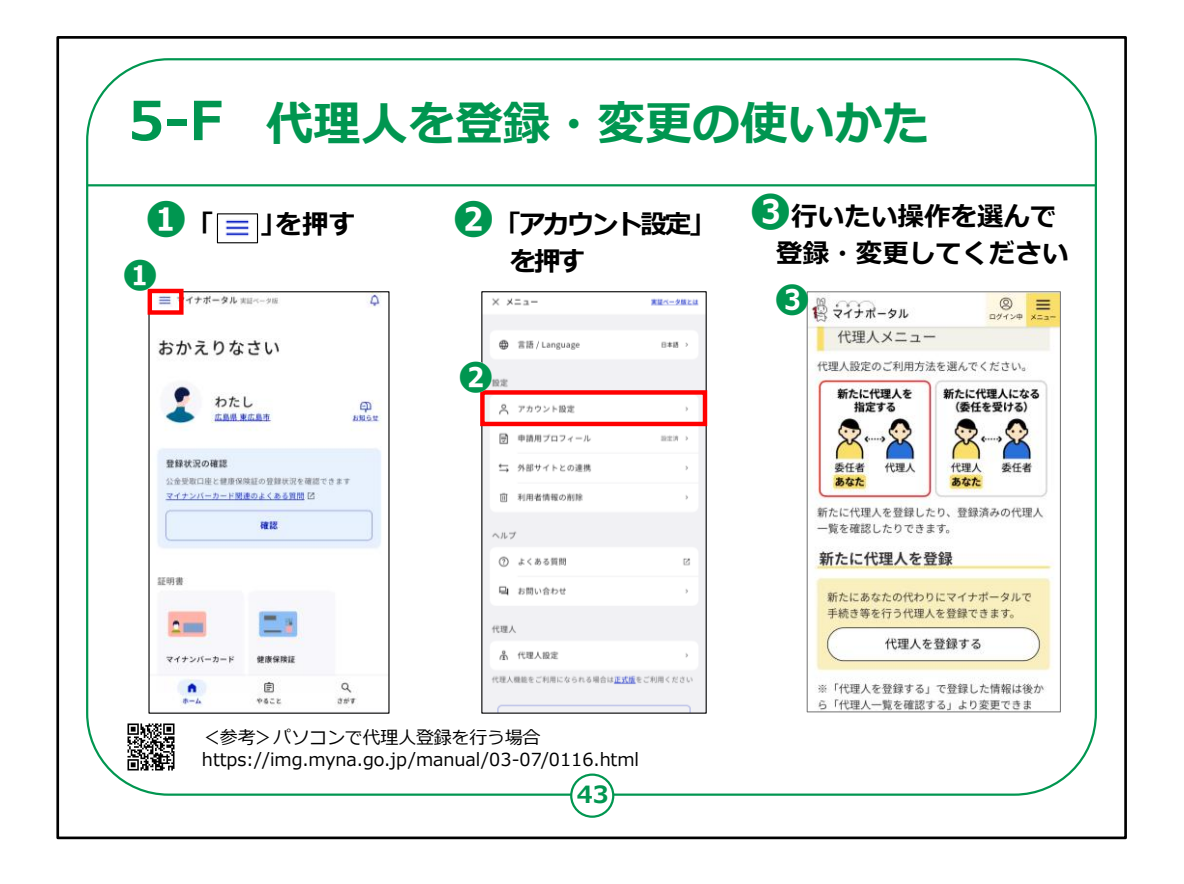

「代理人を登録・変更」の使い方をご説明いたします。

①左上の三本線を押してください。

②「アカウント設定」を押してください。

③行いたい操作を選んでください。

マイナポータルについての講座は以上です。

#### 【補足説明】

講師の皆様は、代理人登録を行いたい場合、ご自宅等 のパソコンで、

QRコードの表示のあるサイトから登録を行っていただくよう にご案内ください。